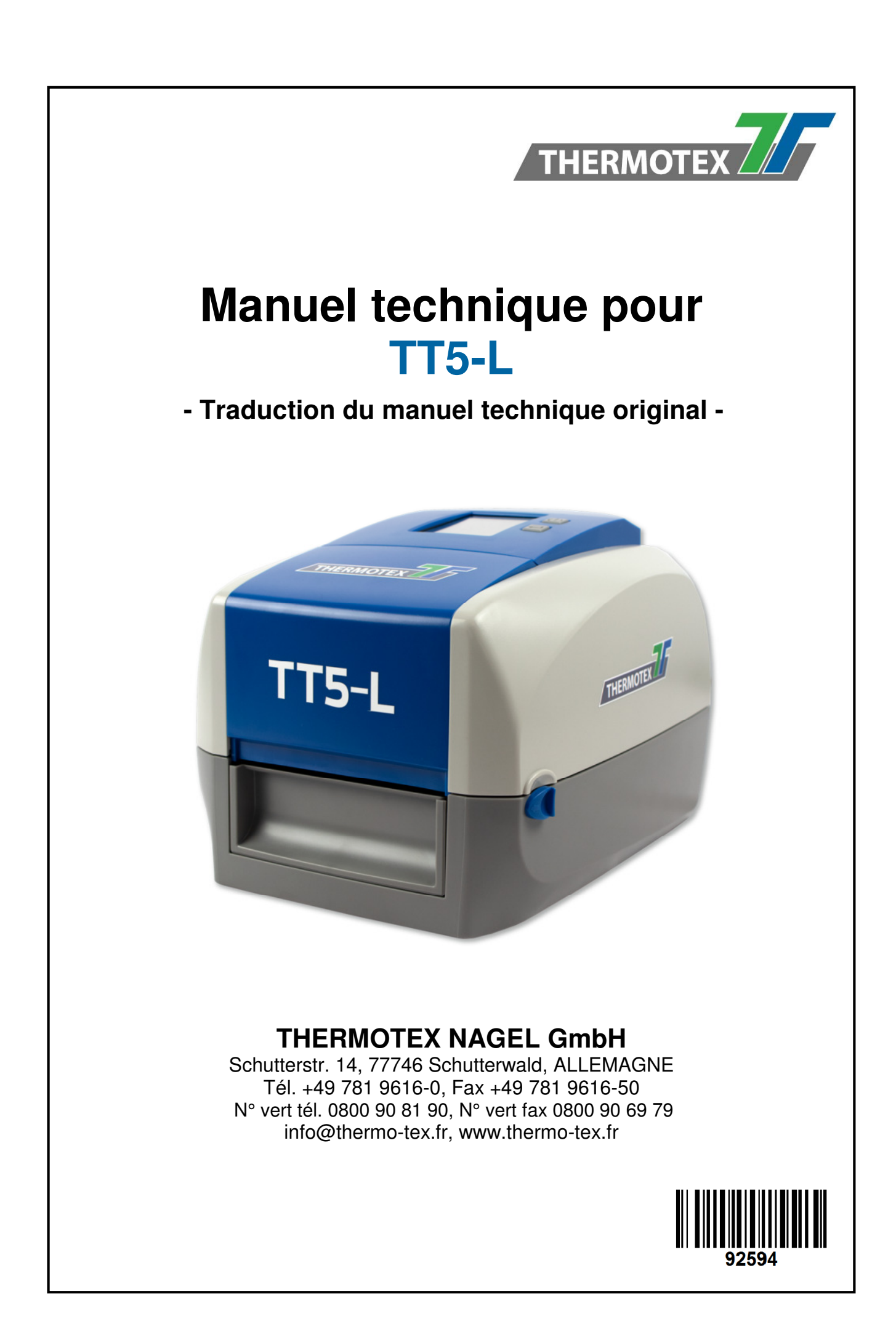

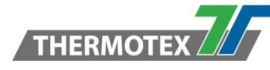

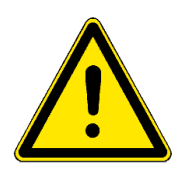

Ce document est la version traduite du manuel technique original allemand. Pour les traductions dans d'autres langues, le manuel original allemand doit être utilisé comme document de référence. Le manuel original peut être obtenu chez THERMOTEX sur demande.

# Table des matières

| <b>1</b><br>1.1 | Description du produit                                         | <b>4</b><br><b>4</b> |
|-----------------|----------------------------------------------------------------|----------------------|
| 1.2             | Certifications                                                 | 4                    |
| 1.3             | Environnement                                                  | 4                    |
| 1.4             | Contenu                                                        | 5                    |
| 2               | Consignes de sécurité                                          | 6                    |
| 2.1             | Mesures de sécurité de base pour un fonctionnement normal      | 6                    |
| 2.2             | Mesures de sécurité de base pour l'entretien et la maintenance | 6                    |
| 3               | Informations générales                                         | 6                    |
| 3.1             | Mise en garde                                                  |                      |
|                 |                                                                |                      |
| 4               | Presentation de l'appareil                                     |                      |
| 4.1             | Vue arrière                                                    | /۲<br>ح              |
| 4.2             | Vue de dessous                                                 |                      |
| 4.4             | Vue interne de l'imprimante                                    |                      |
| 4.5             | Mécanisme d'impression                                         | 10                   |
| 5               | Miss on place du concermable                                   | 11                   |
| <b>5</b>        | Ouverture de l'imprimante                                      |                      |
| 5.2             | Chargement du ruban                                            |                      |
| 5.3             | Chargement des étiquettes                                      |                      |
| 5.4             | Connecter l'imprimante à un ordinateur                         |                      |
| 5.5             | Installation du pilote d'imprimante                            | 21                   |
| 6               | Réglage et contrôle de l'imprimante                            | 23                   |
| 6.1             | Panneau de commande                                            |                      |
| 6.2             | Présentation de l'interface LCD                                |                      |
| 6.3             | Paramètres de l'interface LCD                                  |                      |
|                 | 6.3.1 Menu principal                                           | 25                   |
|                 | 6.3.2 Options et interfaces                                    |                      |
| ~ 4             | 6.3.3 Structure du menu                                        |                      |
| 6.4<br>c E      | Mode clavier                                                   |                      |
| 6.6             |                                                                |                      |
| 6.7             | Bouton de calibration d'étiquettes                             |                      |
| 6.8             | Messages d'erreur                                              |                      |
| 6.9             | Status du panneau de commande:                                 |                      |
| 6.10            | USB hôte                                                       |                      |
|                 | 6.10.1 Utilisation de la mémoire étendue                       |                      |
|                 | 6.10.2 Mise à jour du micro-logiciel                           |                      |
|                 | 6.10.3 Clavier USB                                             |                      |
| 6 1 1           | 0.10.4 Scanner USB                                             |                      |
| 0.11            |                                                                |                      |
| 7               | Accessoires.                                                   | 35                   |
| 7.1             | Lapes prealables à l'installation                              |                      |
| 1.2             | Installation du massicot                                       |                      |
|                 | 7.2.1 INStallation ou massicol                                 |                      |
|                 |                                                                |                      |

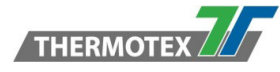

| 8   | Entretien et réglage                                                        | 41 |
|-----|-----------------------------------------------------------------------------|----|
| 8.1 | Nettovage de la tête d'impression                                           | 41 |
| 8.2 | Dépannage                                                                   | 42 |
| 8.3 | Caractéristiques des ports de communication                                 | 43 |
| 9   | Réglages Bluetooth                                                          | 44 |
| 9.1 | Etapes de réglages d'un clavier Bluetooth                                   |    |
| 9.2 | Etapes d'établissement de la connexion Bluetooth sur le panneau de commande | 45 |
| 9.3 | Introduction aux paramètres Bluetooth                                       | 47 |
| 10  | Liste de pieces détachées                                                   | 47 |

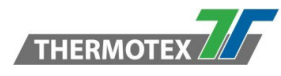

# **1** Description du produit

## 1.1 Spécifications techniques

Mode d'impression Transfert thermique / Thermique direct Résolution 203 dpi (8 points/mm) Vitesse d'impression jusqu'à 177 mm/s Largeur d'impression 108 mm Longueur d'impression Min. 4 mm Max. 1727 mm **Dimensions et poids** Profondeur 280 mm Hauteur 195 mm Largeur 210 mm Poids 2.7 kg sans consommable Interfaces de communication USB 2.0 connexion PC (Type B), Série RS232C, Ethernet, USB Maître (Type A) Port parallèle (Mini-Centronics) Alimentation 100-240V AC, 50-60Hz 60W Température en fonctionnement +5°C à 40°C Température de stockage -20°C à 60°C Humidité en fonctionnement 25-85%, sans condensation Humidité de stockage 10-90%, sans condensation

# **1.2 Certifications**

EN 55032:2012 / AC:2013 Class A EN 61000-3-2:2014 EN 61000-3-3:2013 EN 55024:2010

#### Attention

Ceci est un produit de classe A. Dans un environnement domestique le produit pourrait causer des interférences radio, auquel cas l'utilisateur peut être tenu de prendre des mesures adéquates.

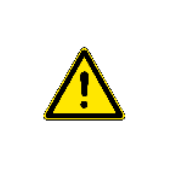

## 1.3 Environnement

| Les appareils en fin de vie contiennent des matériaux recyclables de valeur qui doivent être recyclés. Faire traiter les déchets résiduels dans des points de collecte appropriés.                                    |   |
|----------------------------------------------------------------------------------------------------|---|
| La conception modulaire de l'imprimante permet de la décomposer facilement.<br>Les pièces doivent être recyclées.                                                                                                    |   |
| La carte électronique de l'appareil est équipée d'une batterie au lithium.<br>Celle-ci est à déposer dans un conteneur de collecte de piles usagées du commerce ou<br>auprès des entreprises publiques de traitement. | X |

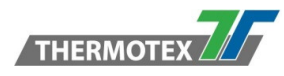

# 1.4 Contenu

Veuillez vérifier que tous les éléments suivants sont inclus avec votre imprimante.

• Imprimante d'étiquettes TT5-L

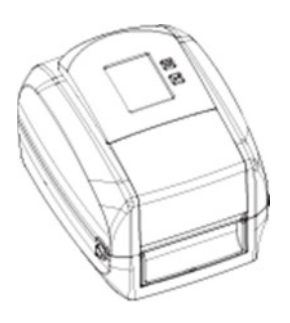

• Guide support pour

ruban de transfert thermique

- Mandrin carton vide

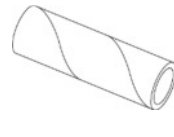

pour ruban

• Guide rapide

| TT5-L Quick Guide<br>RevLDD<br>2014.05<br>317-0258000-003                                                    |                                                                                                    |
|----------------------------------------------------------------------------------------------------|----------------------------------------------------------------------------------------------------|
| THERMOTEX. The Nex                                                                                           | t Generation                                                                                           |
| www.thermo-tex.de                                                                                            | e                                                                                                    |
| THERMOTEX NAGEL GmbH<br>Schutterstraße 14<br>77746 Schutterwald / D<br>Info@thermo-tex.de<br>+49.781.96.16-0 | THERMOTEX EUROPE AG<br>Langenhagdrasse 13<br>4147 Assch / CH<br>Info@thermo-tex.ch<br>+41 61 75 19-100 |

• Bloc d'alimentation

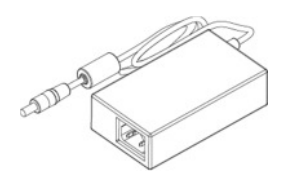

• CD

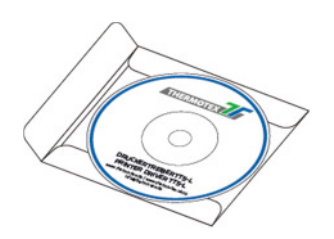

Câble d'alimentation

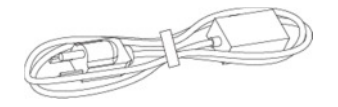

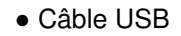

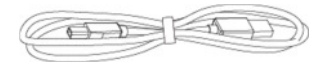

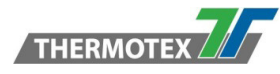

# 2 Consignes de sécurité

Veuillez lire les instructions suivantes avec attention.

## 2.1 Mesures de sécurité de base pour un fonctionnement normal

| Tenir l'appareil à l'abri de l'humidité.                                                                               | <u> </u> |
|----------------------------------------------------------------------------------------------------|----------|
| Avant de brancher l'appareil sur la prise de courant, veuillez vérifier la tension de la source d'alimentation.        |          |
| Assurez-vous que l'imprimante est éteinte avant de brancher le connecteur d'alimentation dans la prise d'alimentation. | Ň        |
| Il est recommandé de connecter l'imprimante à un parafoudre afin d'éviter d'éventuelles surtensions transitoires.      |          |
| Veillez à ne pas verser de liquide sur l'équipement pour éviter les chocs électriques.                                 |          |

# 2.2 Mesures de sécurité de base pour l'entretien et la maintenance

| Pour des raisons de sécurité et de garantie, SEUL un technicien qualifié doit ouvrir<br>l'appareil. | A |
|----------------------------------------------------------------------------------------------------|---|
| En aucun cas intervenir sur l'équipement sous tension.                                              |   |

# **3** Informations générales

## 3.1 Mise en garde

| Risque d'explosion en cas de remplacement incorrect de la pile. Remplacez uniquement par le type équivalent recommandé par le fabricant.                                 |  |
|----------------------------------------------------------------------------------------------------|--|
| Recyclez les piles usagées conformément aux instructions du fabricant.                                                                                                   |  |
| N'utiliser qu'avec le bloc d'alimentation électrique approprié.                                                                                                    |  |
| Tout changement ou modification non expressément approuvé par la partie responsable de la conformité pourrait annuler le droit de l'utilisateur d'utiliser l'équipement. |  |

Les spécifications sont sujettes à changement sans préavis.

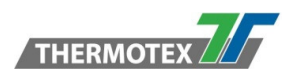

# 4 Présentation de l'appareil

# 4.1 Vue frontale

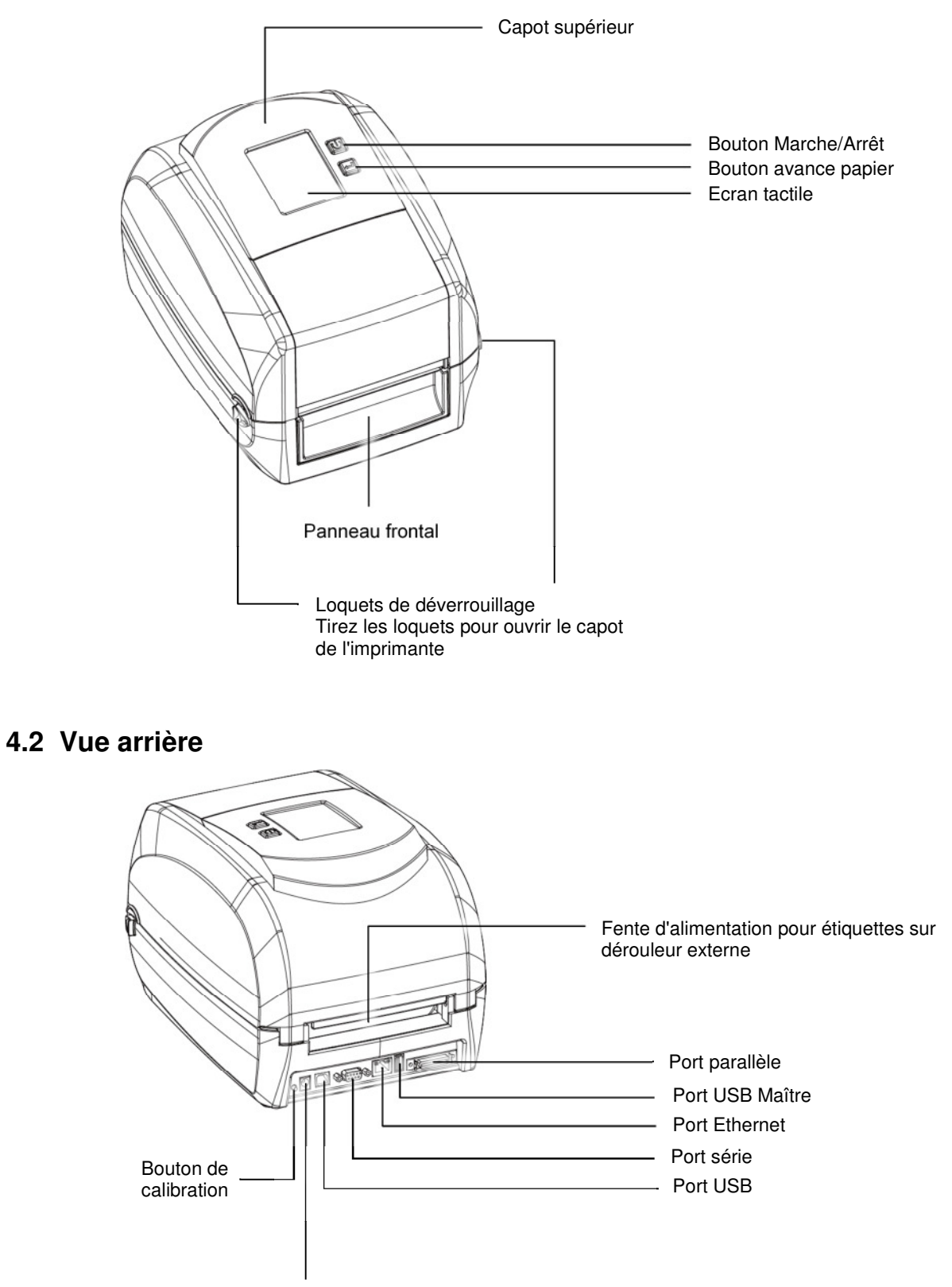

Port d'alimentation

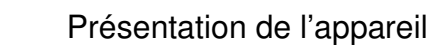

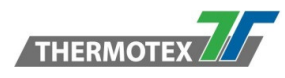

# 4.3 Vue de dessous

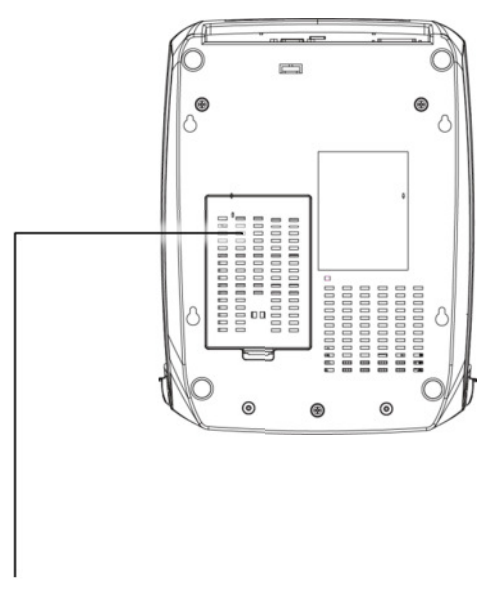

Couvercle d'accès aux prises de raccordement des modules optionnels

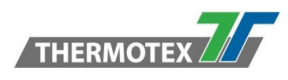

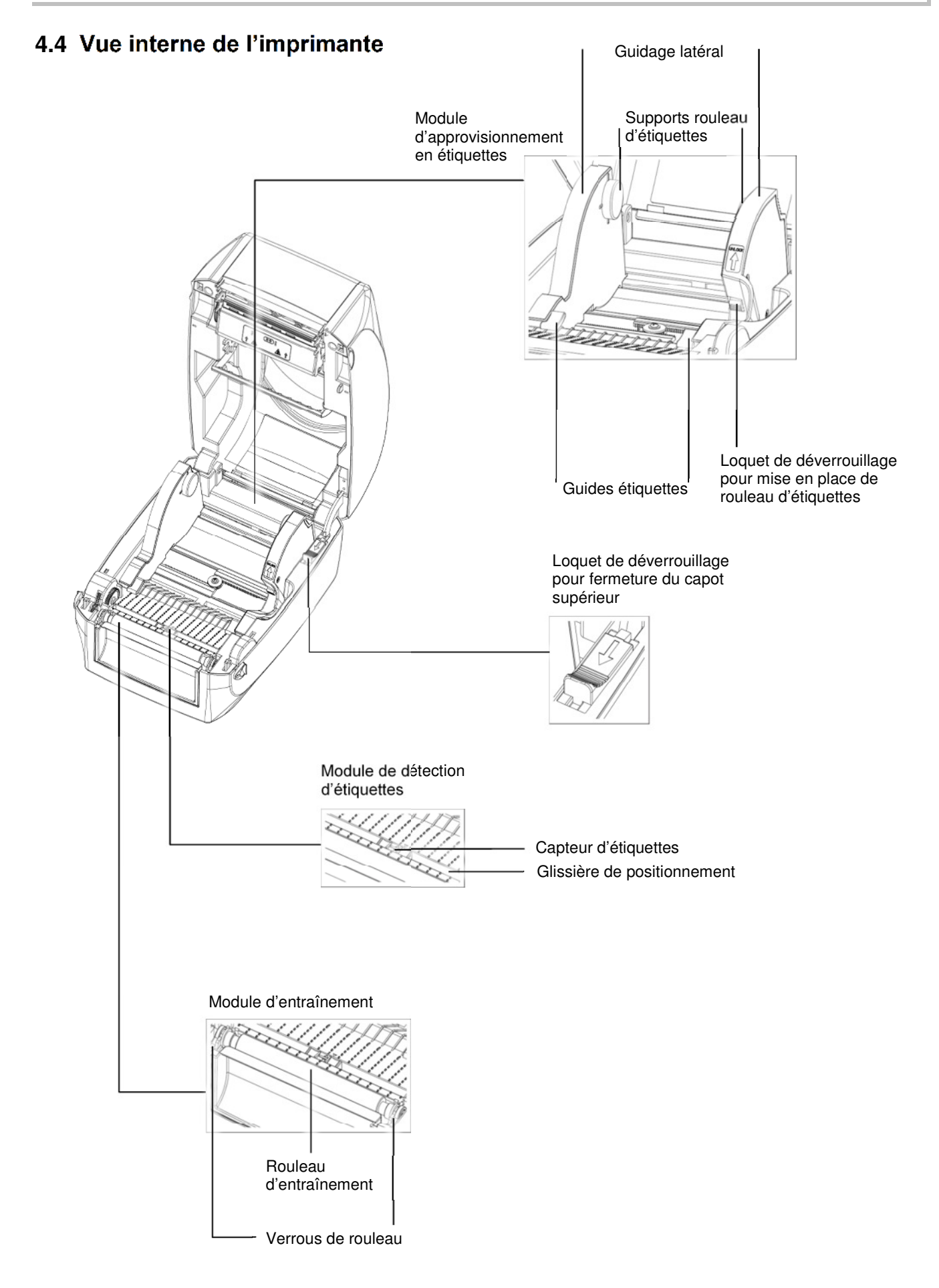

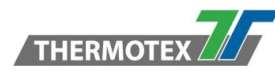

# 4.5 Mécanisme d'impression

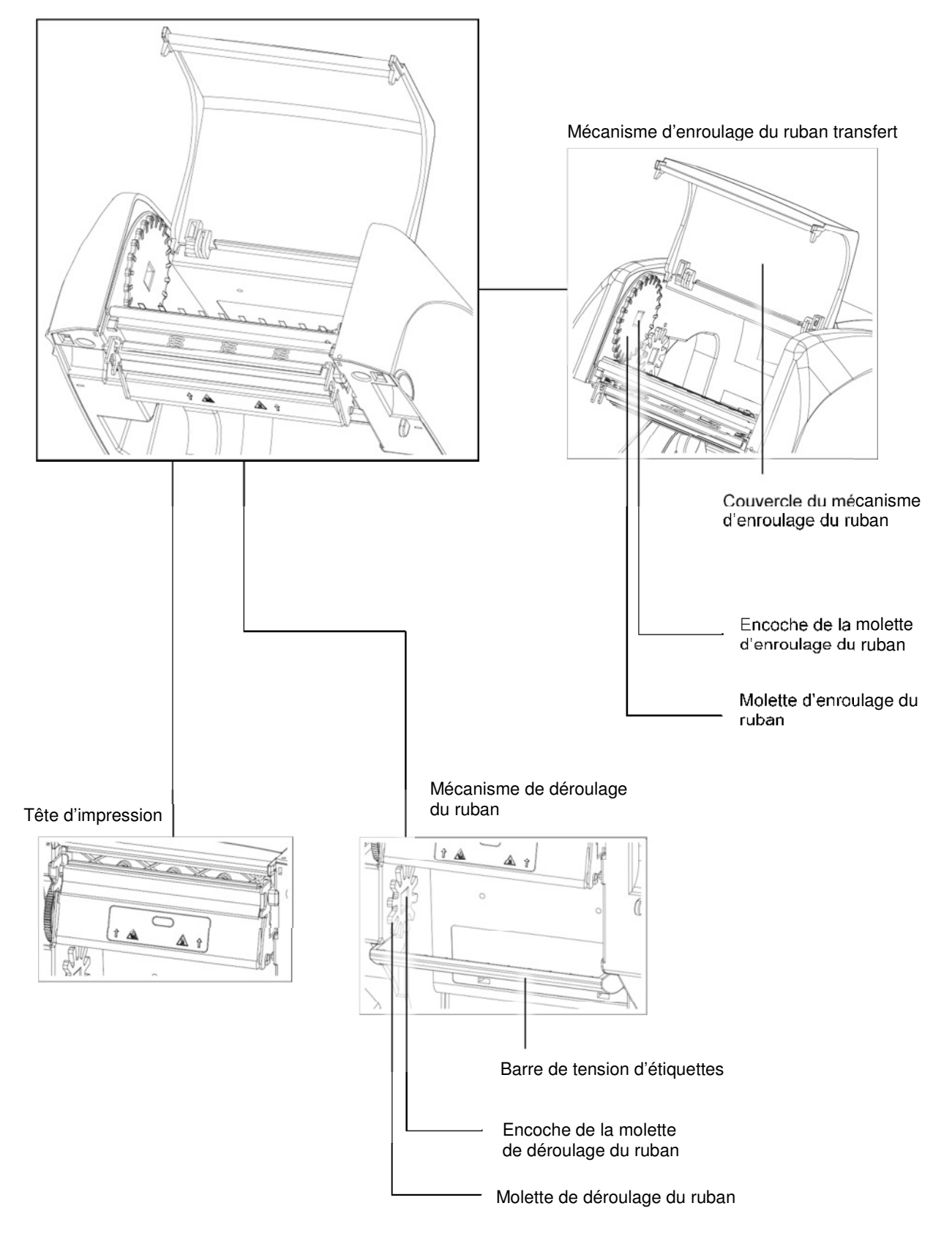

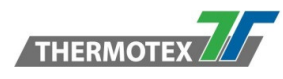

# 5 Mise en place du consommable

# 5.1 Ouverture de l'imprimante

Ouvrir le capot supérieur et le mécanisme d'impression

Positionner l'imprimante sur une surface plane. Ouvrir le capot supérieur en tirant sur les loquets de déverrouillage situés de part et d'autre de l'imprimante puis en soulevant le capot.

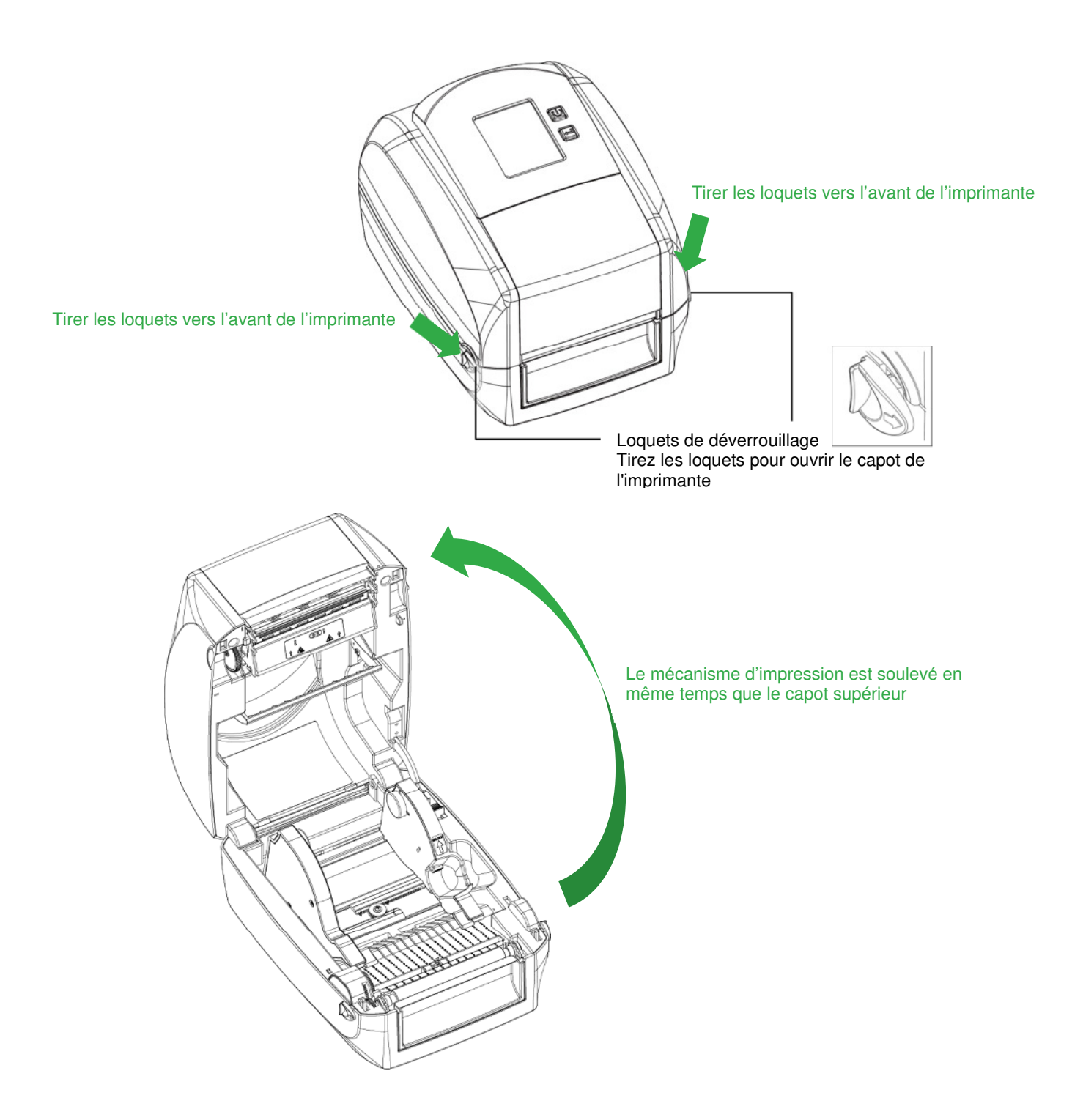

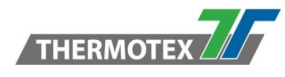

### 5.2 Chargement du ruban

Installation d'un nouveau ruban de transfert thermique.

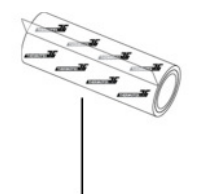

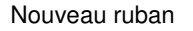

Mandrin carton vide

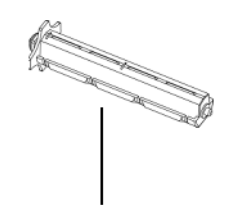

Guide support de ruban

1. Attacher le ruban au mandrin carton vide à l'aide de la bande adhésive présente à l'extrémité du nouveau ruban.

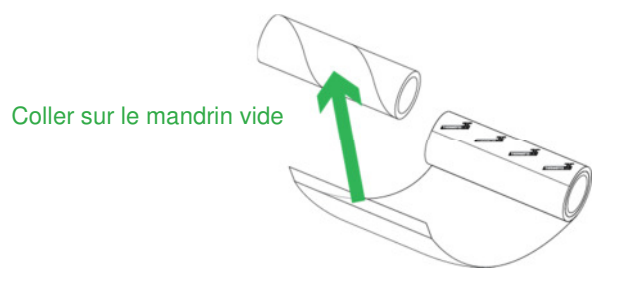

2. Insérer les guides supports de ruban dans le mandrin vide ainsi que dans le nouveau ruban. Enrouler le ruban autour du mandrin vide pendant 2 à 3 rotations.

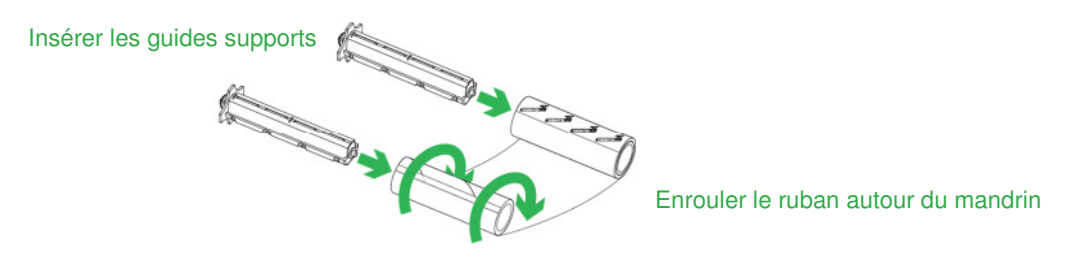

3. Ce groupe de ruban est ainsi assemblé comme suit :

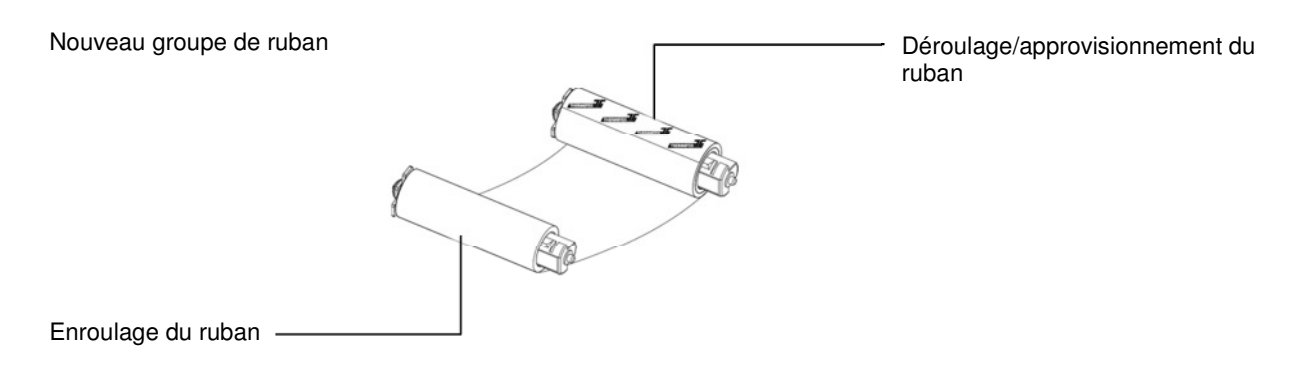

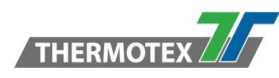

Mise en place du ruban pour la partie déroulage

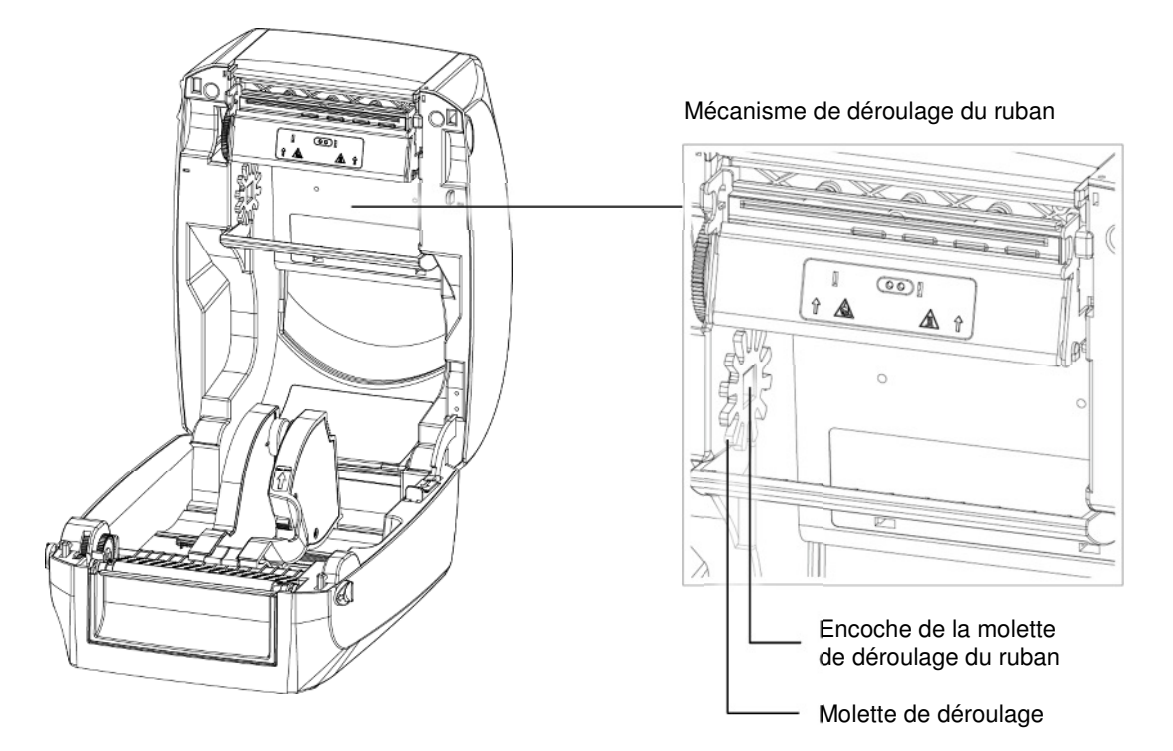

4. Positionner le rouleau d'approvisionnement du ruban dans le mécanisme d'impression. Veuillez commencer par le côté gauche du support guide. S'assurer que le support guide est inséré dans l'encoche. Placez ensuite le côté droit du support guide.

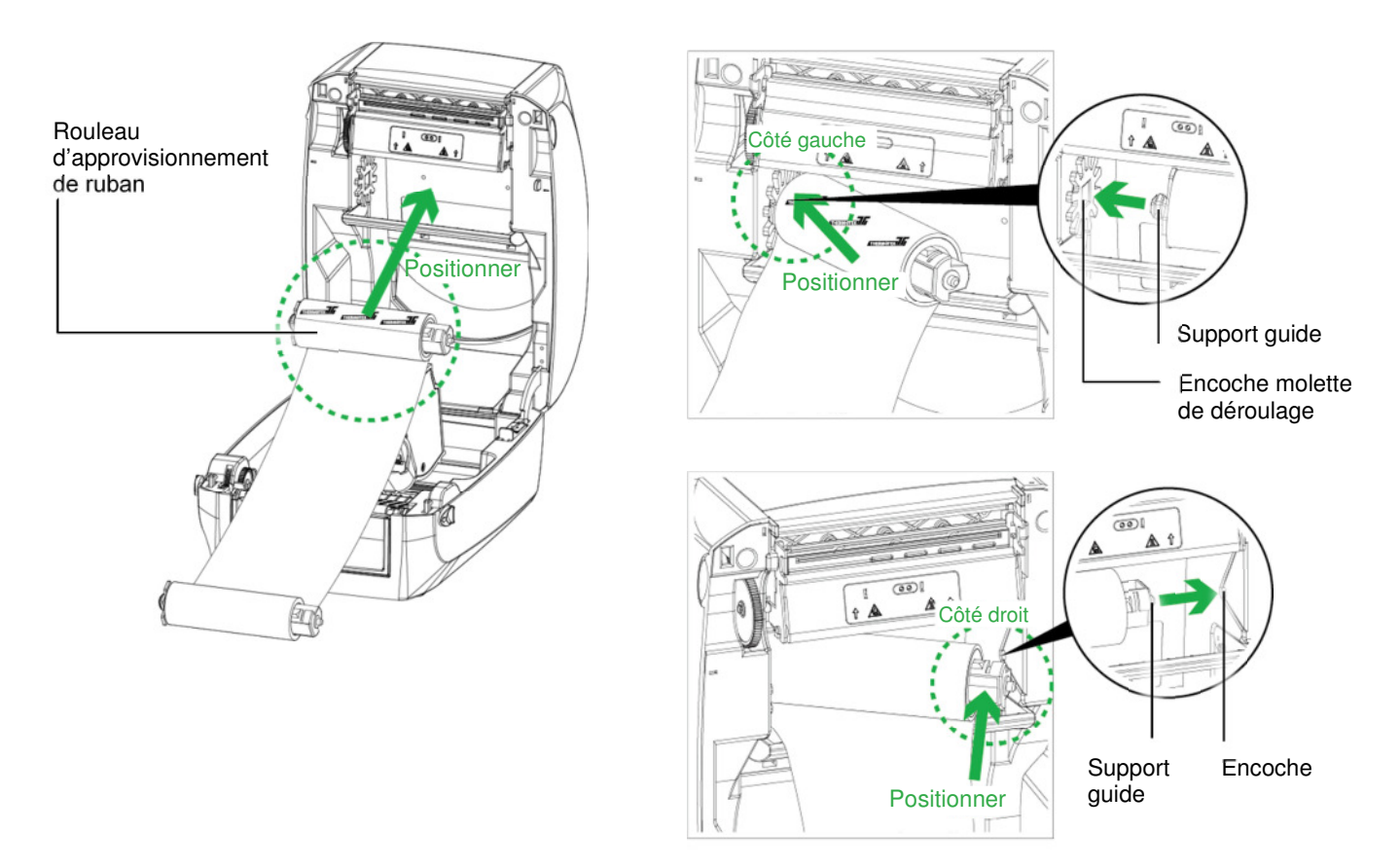

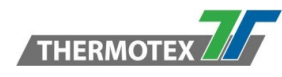

5. Déverrouillez le loquet pour fermer le couvercle de l'imprimante. Poussez le loquet de déverrouillage vers l'avant pour le déverrouiller. Le chargement du rouleau d'approvisionnement du ruban est terminé.

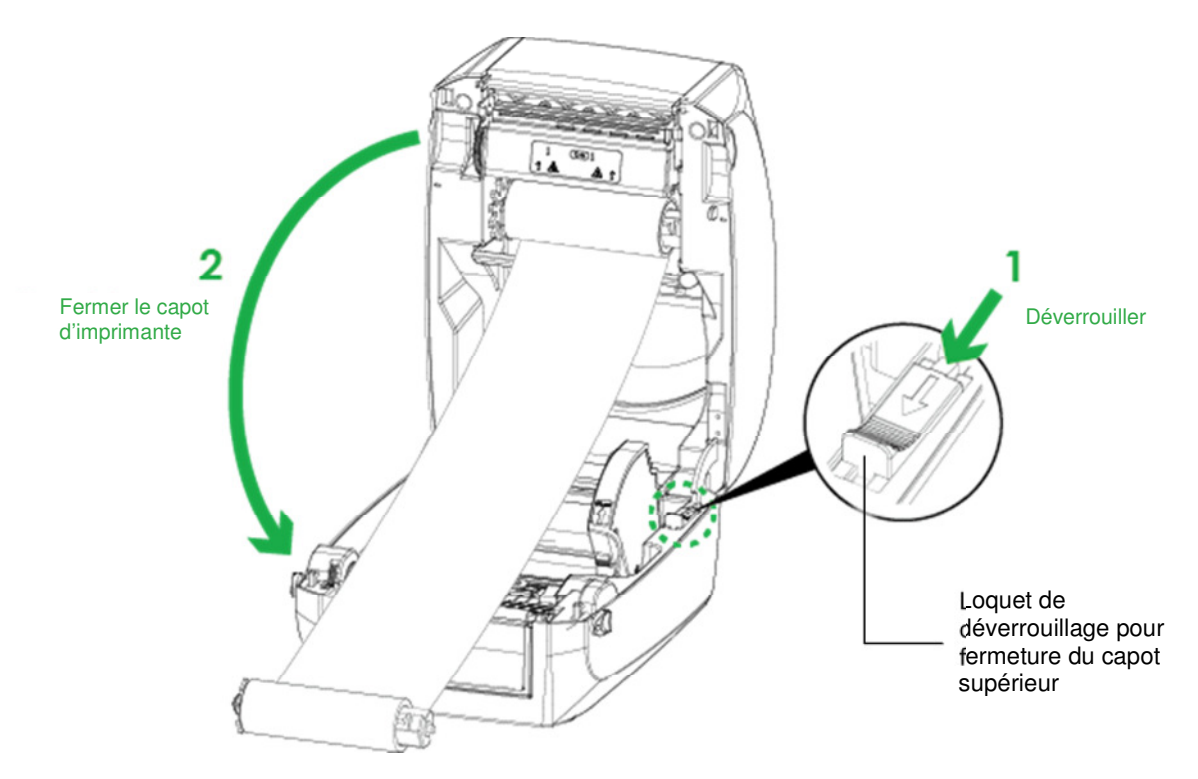

Mise en place du ruban pour la partie enroulage

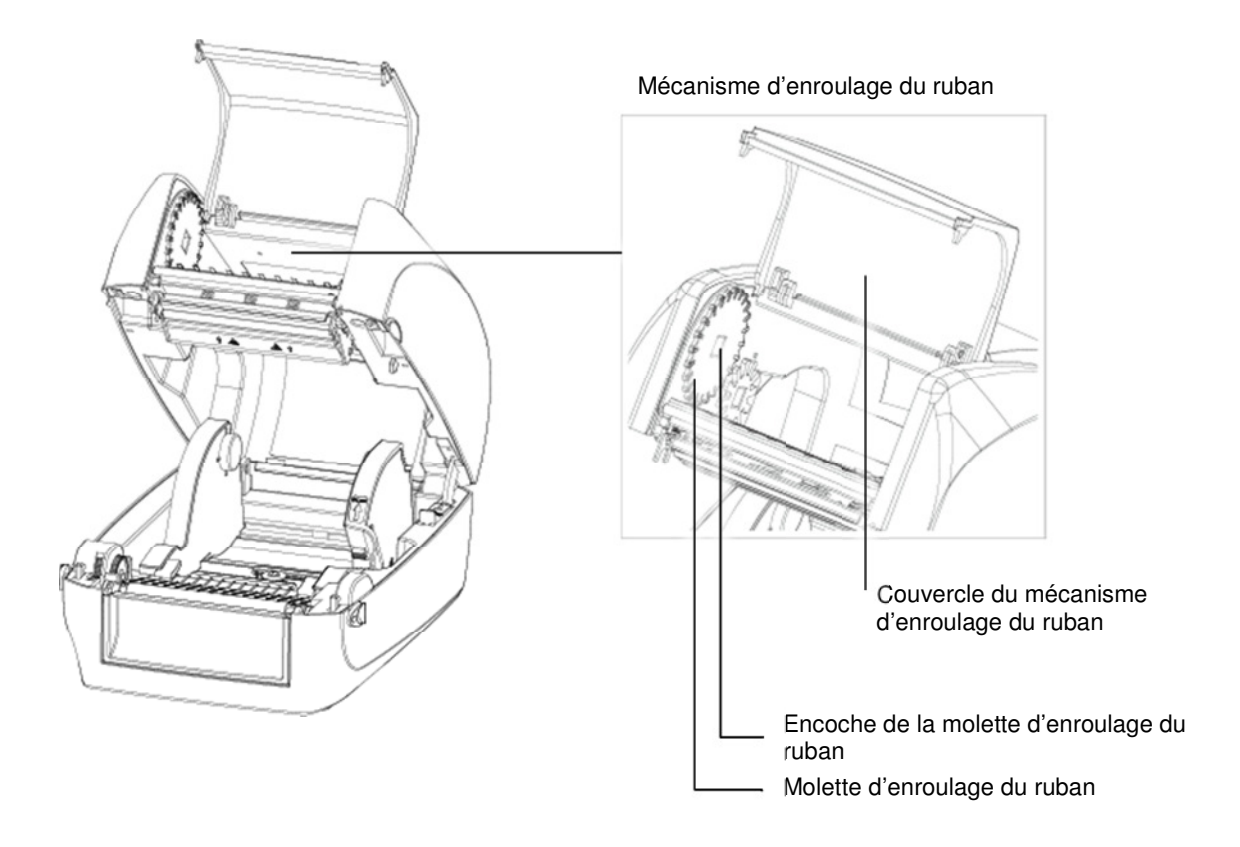

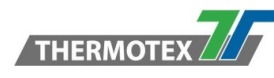

6. Ouvrir le couvercle du mécanisme d'enroulage.

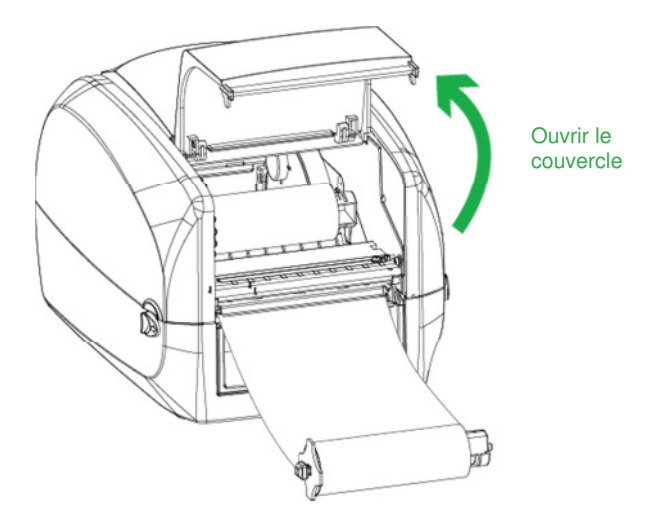

7. Positionner le rouleau d'enroulage du ruban dans le mécanisme d'impression. Veuillez commencer par le côté gauche du support guide. S'assurer que le support guide est inséré dans l'encoche. Placez ensuite le côté droit du support guide.

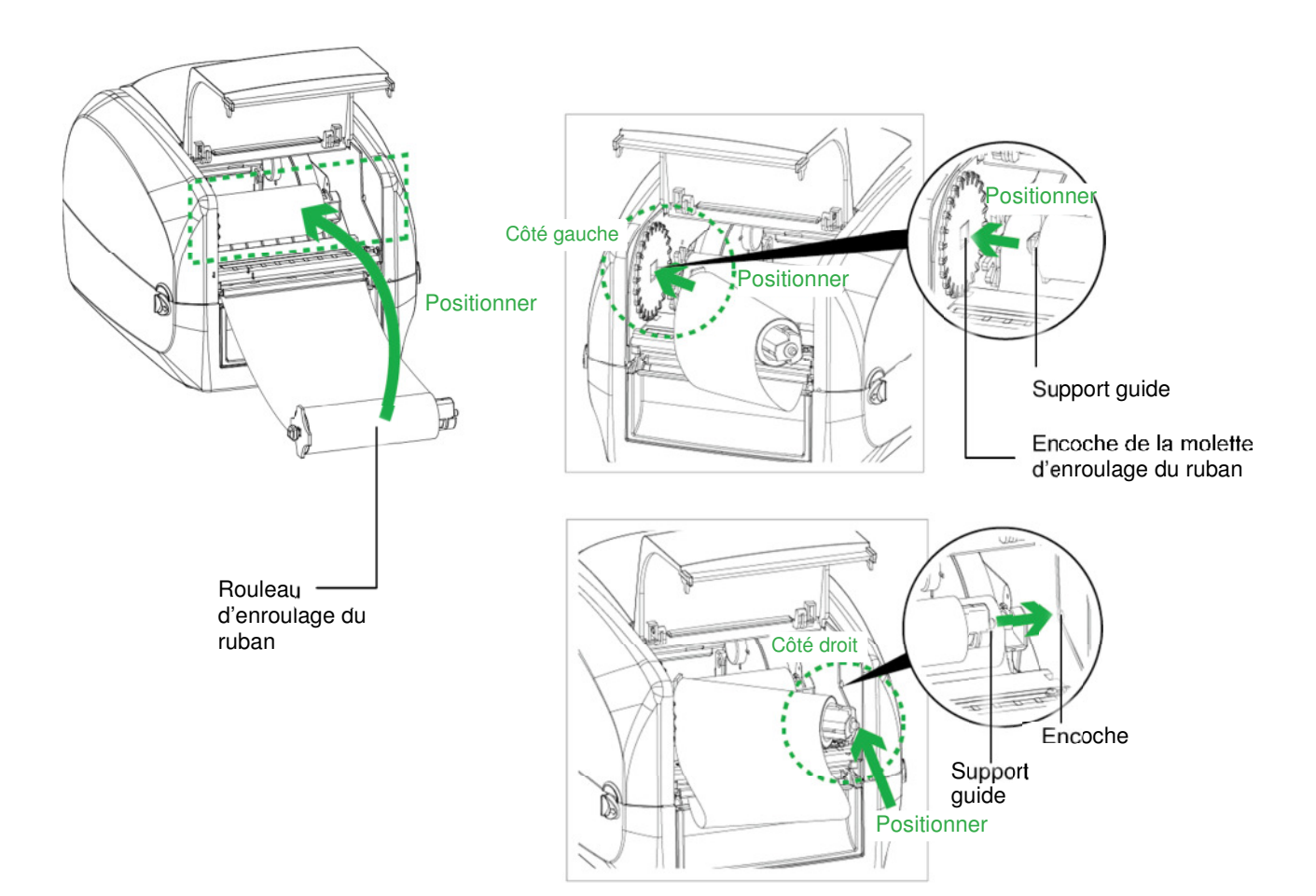

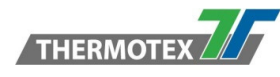

8. Tourner la molette d'enroulage du ruban pour le tendre et faire en sorte qu'il n'y ait plus de plis.

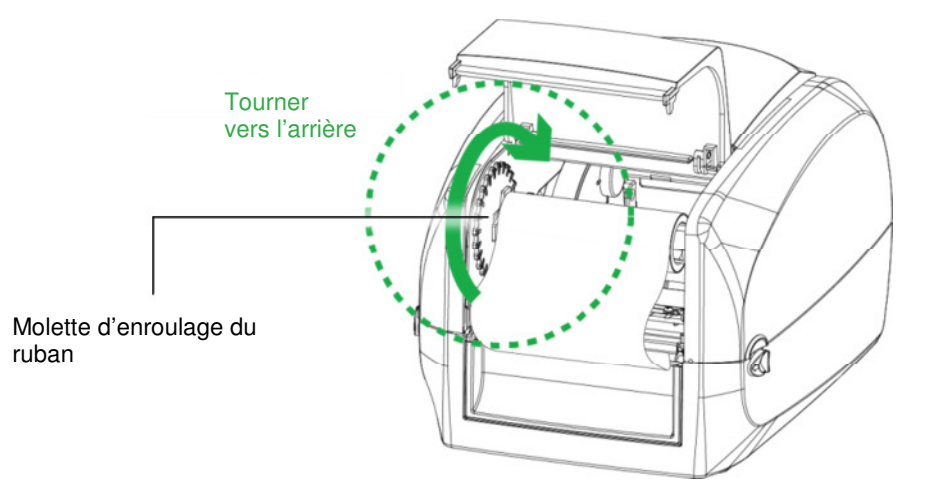

9. Fermer le couvercle du mécanisme d'enroulage. Le chargement du ruban est terminé si les parties approvisionnement et enroulage du ruban ont été mises en place correctement.

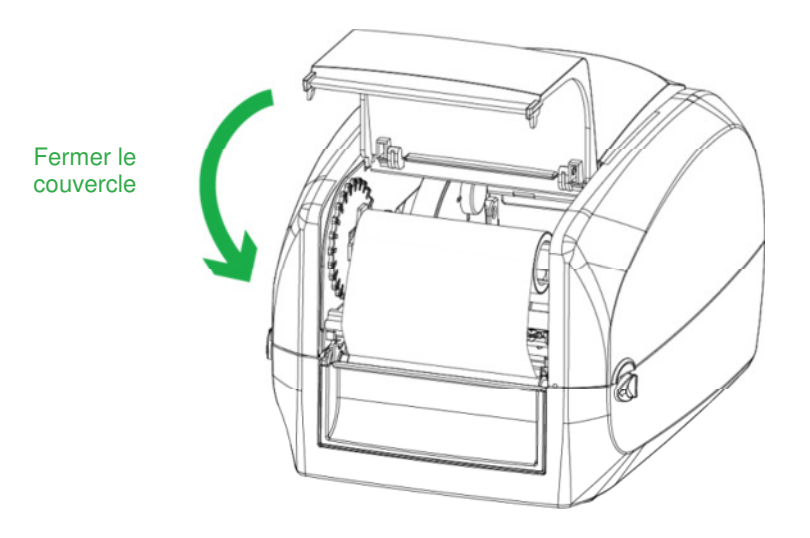

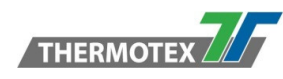

# 5.3 Chargement des étiquettes

Chargement du rouleau d'étiquettes dans l'imprimante

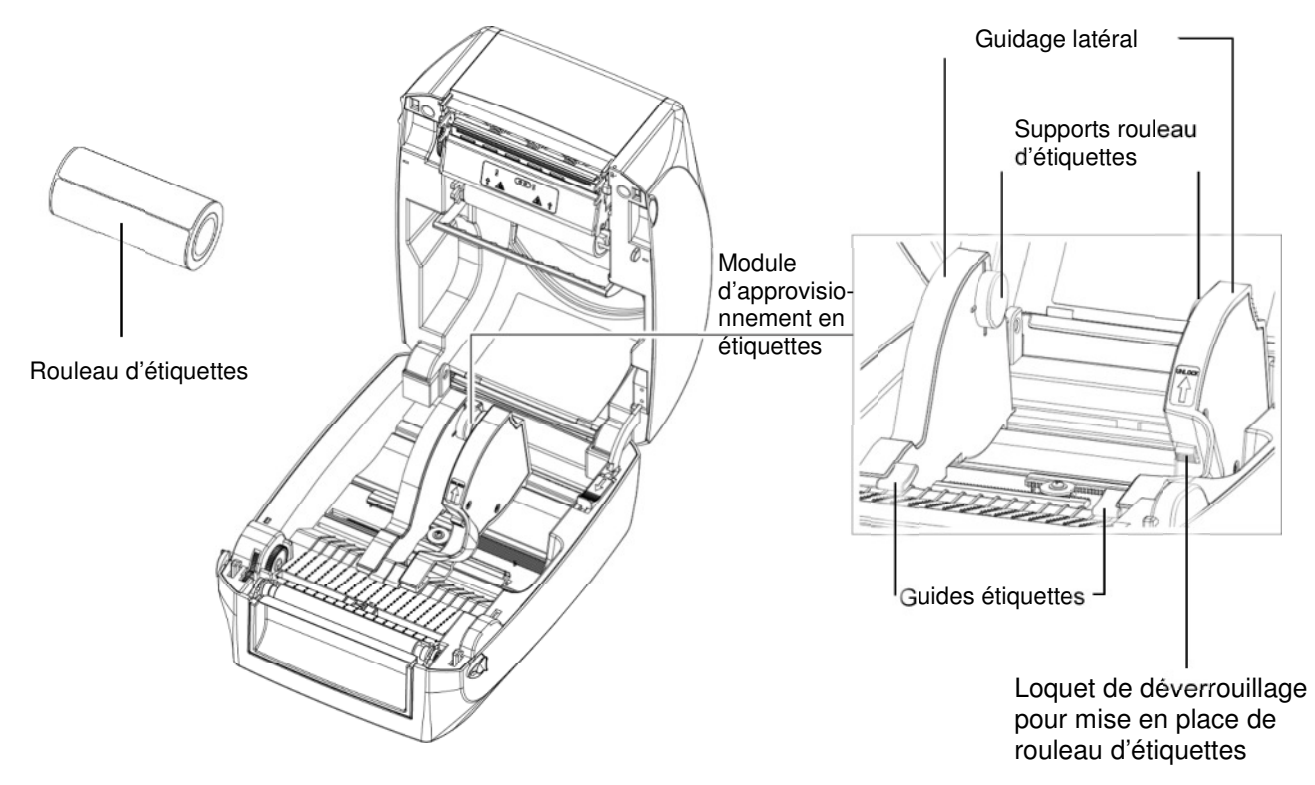

1. Déverrouiller le loquet et écarter le guidage latéral.

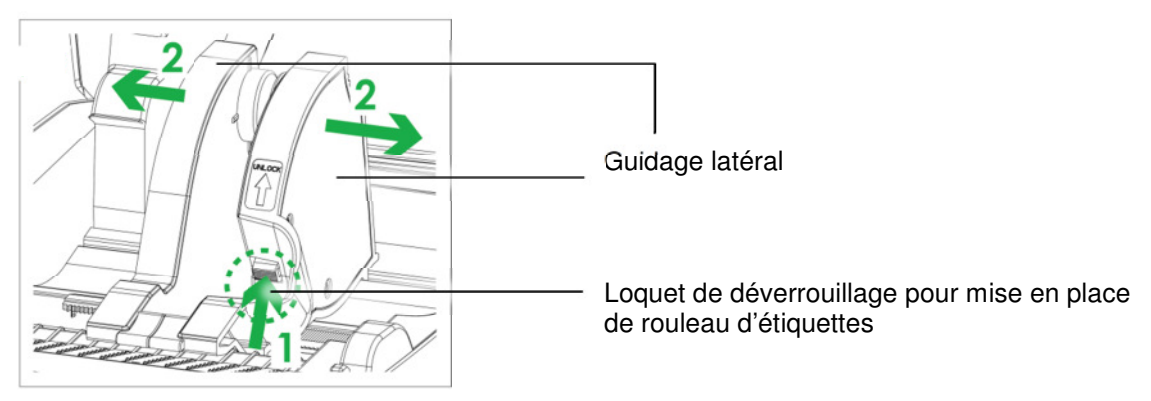

Placer le rouleau d'étiquettes au niveau des supports de part et d'autre et s'assurer de l'alignement. En déverrouillant le loquet, rapprocher les guides latéraux pour s'ajuster à la largeur du rouleau.

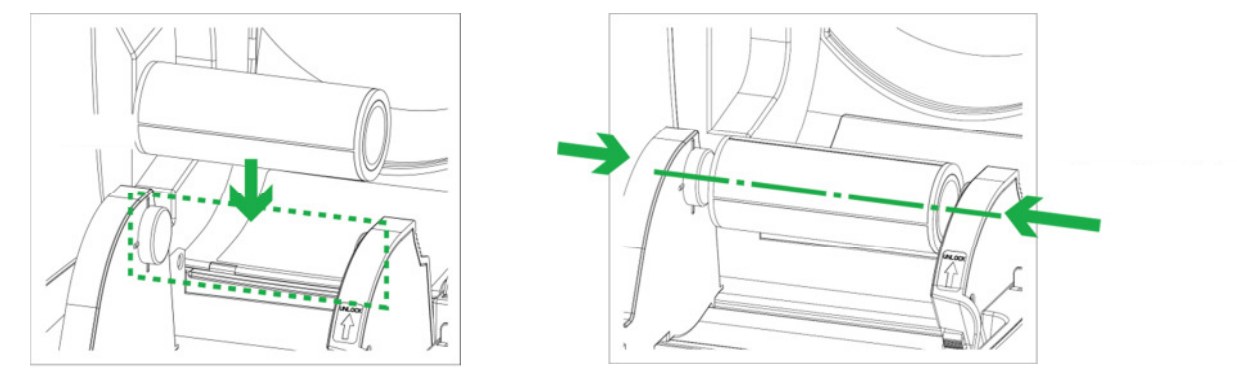

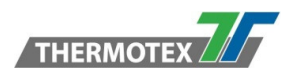

2. Passer les étiquettes entre les guides. Ces guides vont permettre un positionnement optimal des étiquettes lors de l'impression.

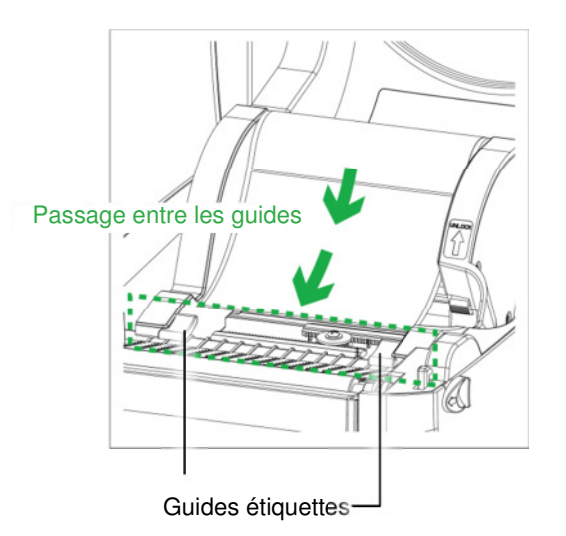

3. Déverrouillez le loquet pour fermer le couvercle de l'imprimante.

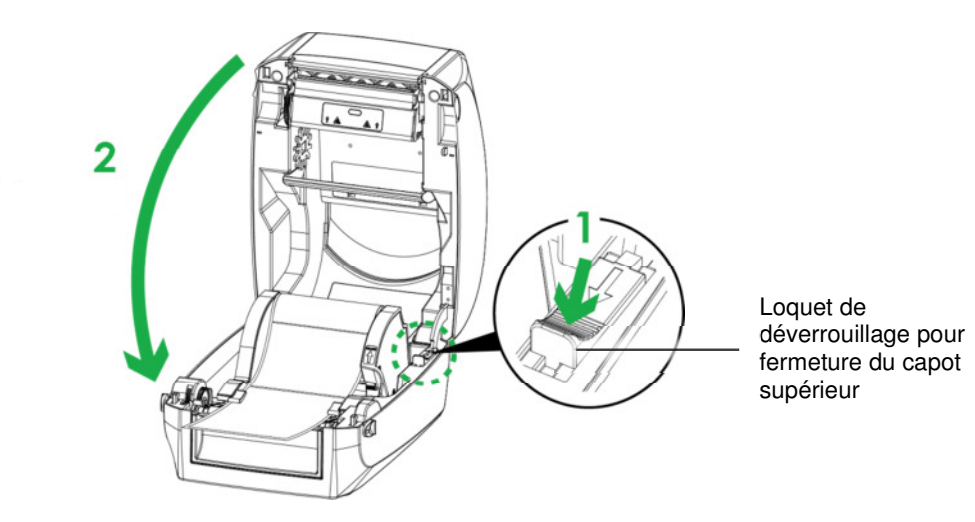

4. Appuyer sur la touche d'avance papier et s'assurer que l'étiquette est entraînée sans à-coups. Le chargement du rouleau d'étiquettes est terminé.

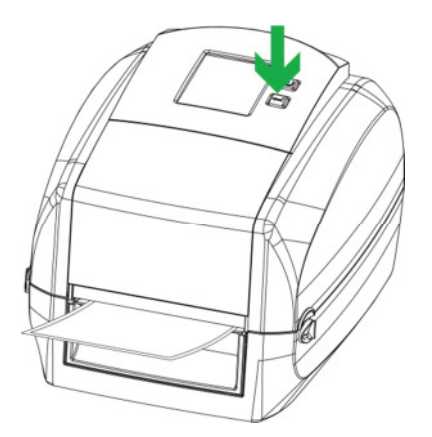

NOTE: \* Veiller à ce que le passage emprunté par les étiquettes reste propre pour assurer un transport optimal de celles-ci.

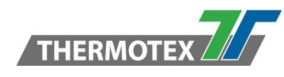

# 5.4 Connecter l'imprimante à un ordinateur

- 1. S'assurer que l'imprimante est éteinte.
- 2. Connecter le câble d'alimentation au bloc d'alimentation.

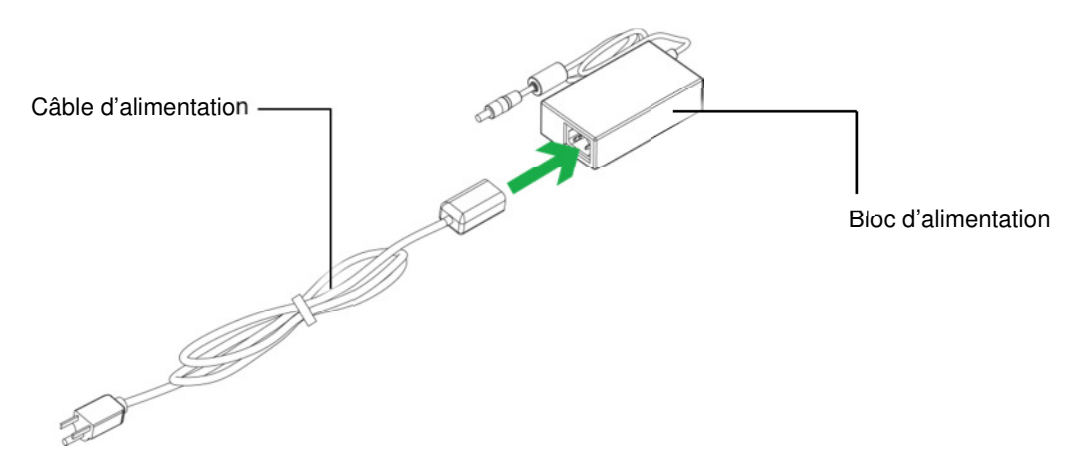

Relier le connecteur du bloc d'alimentation à l'imprimante puis relier le câble d'alimentation à la prise secteur murale.

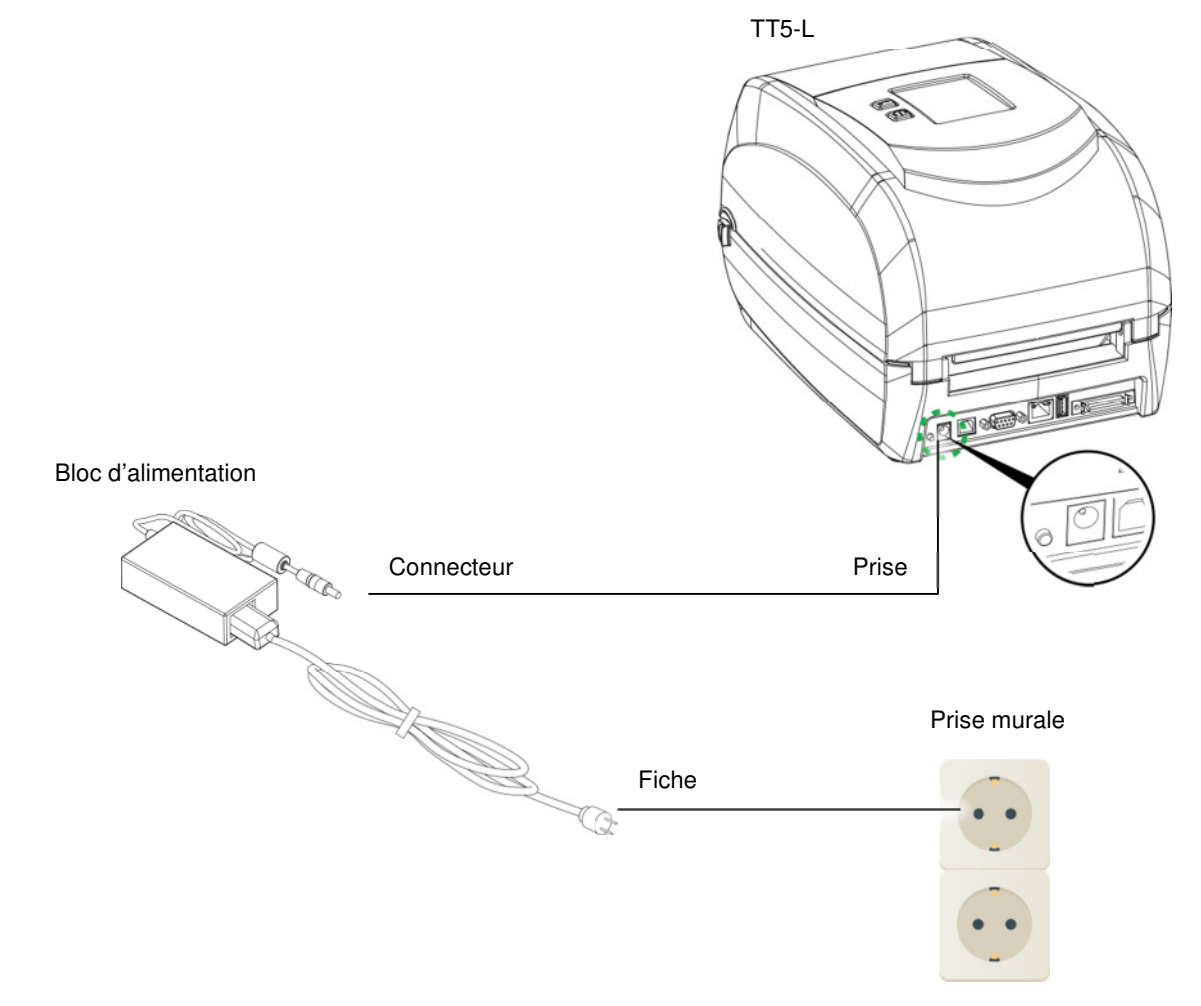

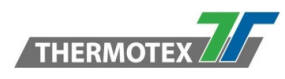

3. Connecter le câble USB à l'imprimante et à l'ordinateur.

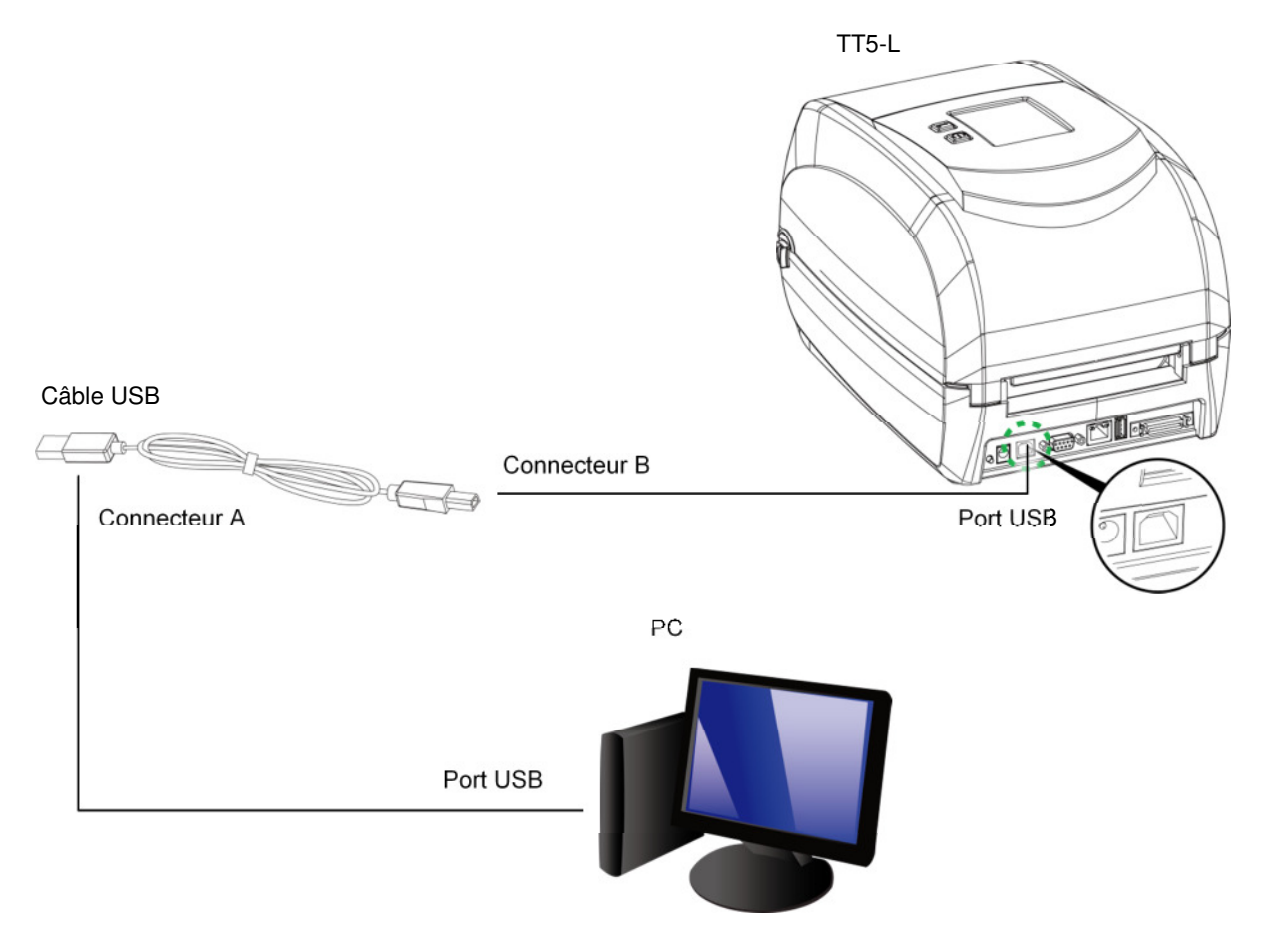

4. Appuyer sur le bouton March/Arrêt. L'écran tactile s'allume.

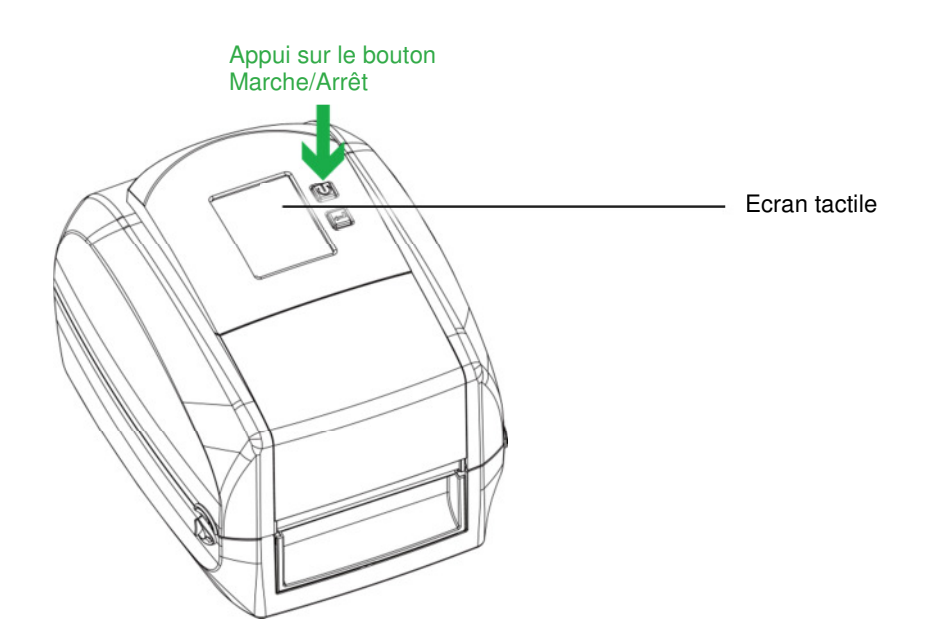

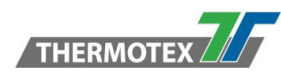

# 5.5 Installation du pilote d'imprimante

1. Lancer l'application à partir du CD de pilote d'imprimante

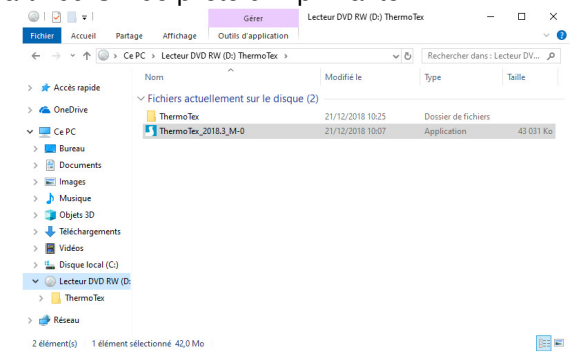

2. Sélectionner "I accept the terms in the license agreement", et cliquer sur "Next", choisir le dossier d'installation et cliquer sur "Next" puis cliquer sur "Finish" pour passer à l'étape suivante.

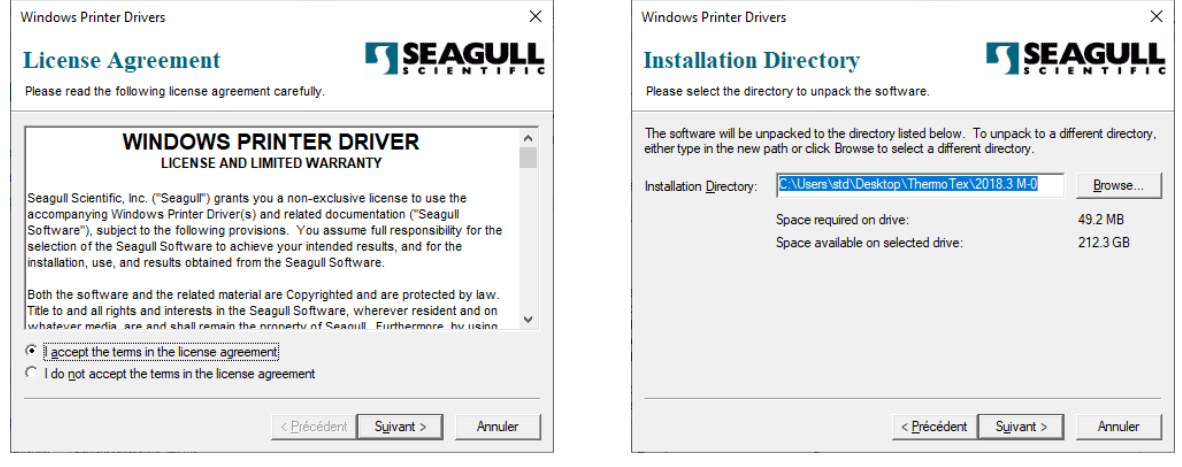

3. Le Driver Wizard va vous guider tout au long de la procedure d'installation. Sélectionner "Installer des pilotes d'imprimantes" et cliquer sur "Suivant".

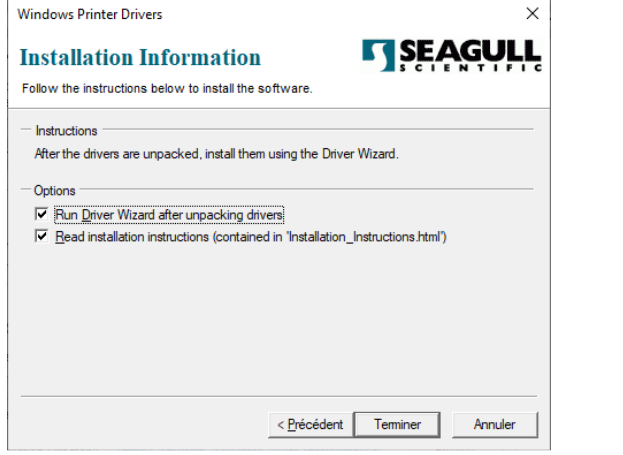

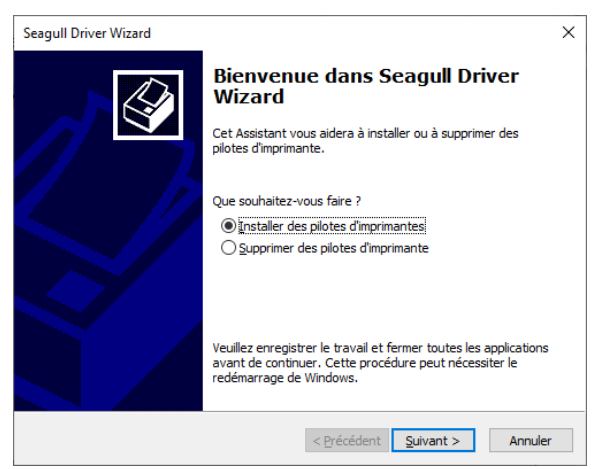

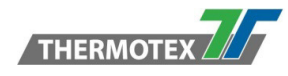

4. Sélectionner le mode de communication, un modèle USB sera détecté automatiquement. Spécifier le modèle d'imprimante dans la fenêtre suivante et cliquer sur "Suivant".

| Seagull Driver Wizard                                                                                                    | ×       | Seagull Driver Wizard                                                              |                                               | ×                 |
|----------------------------------------------------------------------------------------------------|---------|------------------------------------------------------------------------------------|-----------------------------------------------|-------------------|
| Connecter l'imprimante<br>Vous devez connecter l'imprimante pour continuer l'installation.                                                                                                    | Ì       | Détection d'une imprimante Pl<br>Les nouvelles imprimantes Plug<br>l'installation. | lug and Play<br>and Play sont détectées auto  | matiquement pour  |
| Comment allez-vous relier cette                                                                                                    | _       | Sélectionnez le pilote d'imprimante à                                              | a installer.<br>primante <u>Plug</u> and Play |                   |
| O <u>R</u> éseau (Ethernet ou WiFi)                                                                                                    | Q       | Modèle d'imprimante                                                                | Port                                          |                   |
| OBluetooth                                                                                                    |         | ThermoTex TT5-L (203 dpi)                                                          | USB001                                        |                   |
| Autre (par exemple parallele ou sene)  Connectez l'imprimante à l'ordinateur et allumez-la. Si l'assistant Ajout de matérie apparaît, diquez sur Annuler. Cet assistant s'affiche automatiquement lorsqu'un imprimante est détectée.  Si ne s'affiche pas, vérifiez la connexion et redémarrez l'imprimante. Vérifiez | e ^     |                                                                                    |                                               |                   |
| également qu'aucun pilote n'est installé pour l'imprimante. Utilisez l'option de mise<br>niveau pour remplacer le pilote existant.                                                                                                    | eà 🗸    | ○ <u>I</u> nstaller un pilote pour une au                                          | tre imprimante                                |                   |
| < Précédent Suivant                                                                                                    | Annuler |                                                                                    | < Précédent                                   | Suivant > Annuler |

5. Spécifier le nom souhaité pour l'imprimante (ou laisser le nom par défaut), puis cliquer sur "Suivant" pour afficher l'écran résumant l'installation. Cliquer sur "Terminer" pour finaliser l'installation.

| Seagull Driver Wizard                  |                                                                              | ×              | Seagull Driver Wizard |                              |                                                          | ×  |
|----------------------------------------|------------------------------------------------------------------------------|----------------|-----------------------|------------------------------|----------------------------------------------------------|----|
| Indiquer un nom d'<br>Les noms servent | imprimante<br>à identifier l'imprimante sur cet ordinateur et sur le réseau. | <b>I</b>       |                       | Fin de Sea                   | agull Driver Wizard                                      |    |
| Saisissez un nom pour                  | l'imprimante.                                                                |                |                       | Une nouvelle imp             | rimante sera installée avec ces paramètres :             |    |
| Nom imprimante :                       | ThermoTex TT5-L (203 dpi)                                                    |                |                       | Nom :<br>Nom de partag       | ThermoTex TT5-L (203 dpi)<br>e : <non partagée=""></non> |    |
| Utiliser comme impr                    | imante par défaut                                                            |                |                       | Port :<br>Par défaut :       | USB001<br>Non                                            |    |
| Indiquez si yous soub:                 | sitez partager l'imprimante avec d'autres utilisateurs du résea              | u. Si c'est le |                       | Fabricant :                  | ThermoTex                                                |    |
| cas, il faudra saisir un               | nom de partage.                                                              | a, or cestie   |                       | Modèle :                     | ThermoTex TT5-L (203 dpi)                                |    |
| • Ne pas partager ce                   | tte imprimante                                                               |                |                       | Version :                    | 2018.3.0 (10/04/2018)                                    |    |
| ○ Nom de partage :                     | ThermoTex_TT5-L_(203_dpi)                                                    |                |                       | Number of installe           | ed printers to be upgraded: 0                            |    |
|                                        |                                                                              |                |                       | Cliquez sur Termi<br>pilote. | ner pour lancer la procédure d'installation du           | í. |
|                                        | < Précédent Suivant >                                                        | Annuler        |                       |                              | < Précédent Terminer Annule                              | r  |

6. Installation du pilote terminée.

| Seagull Driver Wizard | _                                                 | × |
|-----------------------|---------------------------------------------------|---|
|                       | Réussite de Seagull Driver Wizard                 | I |
|                       | Imprimante 'ThermoTex TT5-L (203 dpi)' installée. |   |
|                       | Installer une autre imprimante                    |   |

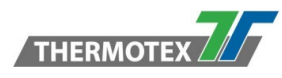

# 6 Réglage et contrôle de l'imprimante

# 6.1 Panneau de commande

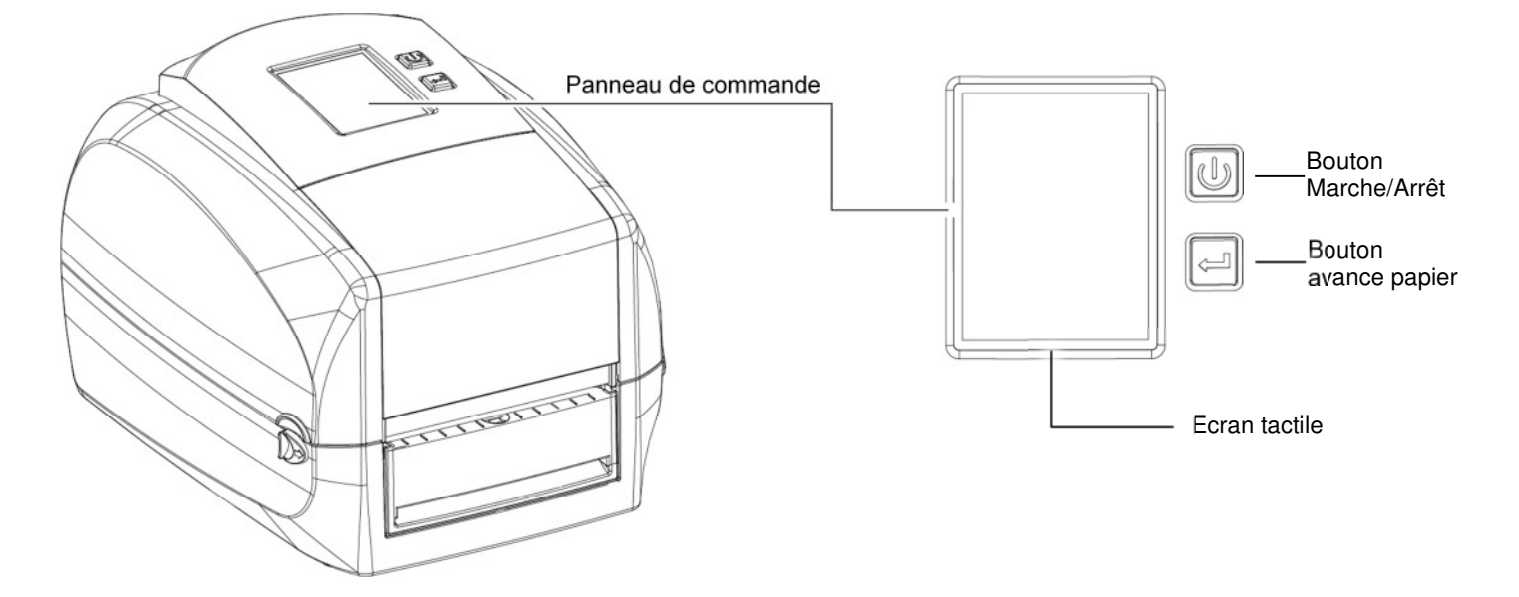

#### **Bouton Marche/Arrêt**

Appuyer sur le bouton Marche/Arrêt pour allumer l'imprimante, l'écran de démarrage apparaît. L'imprimante est prête à imprimer lorsque l'écran affiche le message "Prêt". Pour éteindre l'imprimante, appuyer pendant 3 secondes sur le bouton Marche/Arrêt.

#### **Bouton avance papier**

Si vous utilisez des étiquettes sur support continu, appuyer sur la touche avance papier pour faire avancer le support jusqu'à ce que vous relâchiez la touche. Si vous utilisez un support présentant des espaces, appuyez une seule fois sur la touche avance papier pour faire avancer une seule étiquette. Si l'étiquette ne s'arrête pas à la position correcte, vous devez exécuter la fonction d'auto-détection pour votre support, voir Section 6.7 Bouton de calibration.

#### Bouton de d'interruption d'impression

Un appui sur la touche avance papier pendant l'impression interrompt cette dernière, l'écran affiche le message "Pause...". Un nouvel appui sur le bouton avance papier permet de reprendre l'impression. Exemple : Si 10 étiquettes sont en cours d'impression, un appui sur le bouton avance papier met l'imprimante en pause. Deux étiquettes ont déjà été imprimées. Pour reprendre l'impression des 8 étiquettes restantes il convient d'appuyer sur le bouton avance papier.

#### Bouton d'annulation d'impression

Appuyer pendant 3 secondes sur la touche avance papier pour annuler une impression en cours Exemple: Si 10 étiquettes sont en cours d'impression, un appui de 3 secondes sur le bouton avance papier annule l'impression. Si deux étiquettes ont déjà été imprimées, les 8 suivantes ne le seront pas.

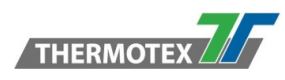

# 6.2 Présentation de l'interface LCD

#### Démarrage

Appuyer sur le bouton Marche/Arrêt pour allumer l'imprimante, l'écran de démarrage apparaît.

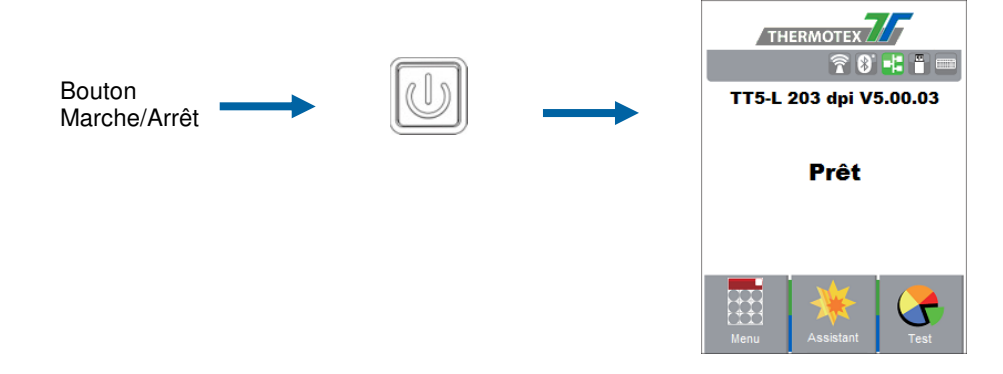

Si l'imprimante est en mode "prête à imprimer" l'écran affiche le message "Prêt". Utiliser l'écran tactile pour naviguer entre l'écran principal et les écrans de réglage. L'écran tactile est actionné par la pression du doigt. Pour ouvrir ou sélectionner un élément de menu, appuyer brièvement sur l'icône correspondante.

À partir de l'écran principal on peut accéder à trois menus différents qui permettent d'effectuer différentes fonctions de réglage.

| Menu                                                                                                    | Assistant                                                                                         | Test                                                                   |
|----------------------------------------------------------------------------------------------------|---------------------------------------------------------------------------------------------------|------------------------------------------------------------------------|
| Menu Principal 🗾                                                                                                    | Assistant                                                                                         | Test                                                                   |
|                                                                                                    | Contraste — 10 +                                                                                  | Test automatique                                                       |
| Réglages de Langue Réglage<br>l'imprimante afficheur Code Page                                                                                  | Vitesse 6                                                                                         | Auto calibration                                                       |
| Configuration Options et Contrôle                                                                                                    | Type de Continu                                                                                   | Test Massicot                                                          |
| étiquette interfaces imprimante                                                                                                    | Cadrage <sub>O</sub>                                                                              |                                                                        |
| Rappeler<br>fétiquette                                                                                                    | Cadrage o                                                                                         |                                                                        |
| Réglages de<br>l'imprimante       Contraste       10       Vitesse       6       Type de<br>capteur       Mode auto       Type de       Continu | Après réglage presser l'icône<br>Pour quitter sans sauvegarder<br>pour revenir à l'écran principa | pour revenir à l'écran principal.<br>les modifications presser l'icône |
|                                                                                                    |                                                                                                   |                                                                        |
| Réglages de<br>l'imprimante                                                                                                    | Déverrouille                                                                                      | é                                                                      |
| Vesse 6<br>Type de casteur Mode auto                                                                                                    | Verrouillé                                                                                        |                                                                        |
| Type de Continu                                                                                                    | Si les paramètres de l'imprima<br>être écrasés par WinTexx ou f                                   | ante sont verrouillés, ils ne pourront pas<br>cout autre équipement.   |

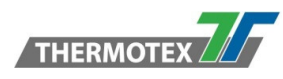

# 6.3 Paramètres de l'interface LCD

## 6.3.1 Menu principal

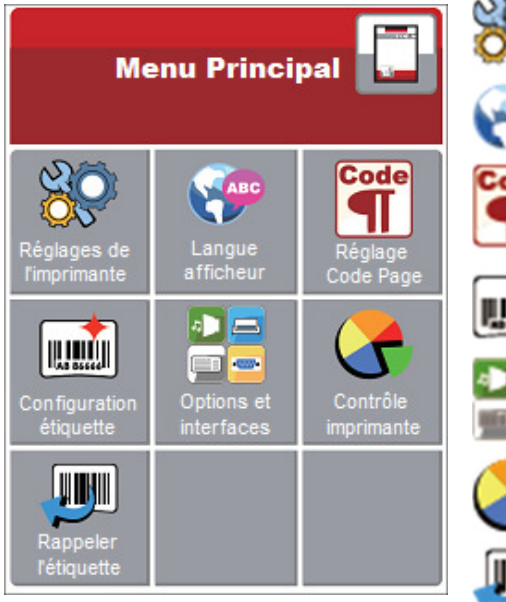

Réglages de l'imprimante, par ex. Vitesse d'impression, Contraste

Choix de la langue d'affichage parmi 10 choix

Choix de la table de caractères à utiliser selon la langue ou le type de périphérique connecté

Configuration de l'étiquette, par ex. Rotation, Cadrage horizontal et vertical

Permet la configuration des options et réglage des accessoires mais aussi des différentes interfaces de communication (Série, Ethernet, Wi-Fi, Bluetooth)

Diagnostiques automatiques des paramètres d'imprimante, gestion de la mémoire, calibration, tests d'impression

Rappel d'une étiquette en mode autonome et pré-visualisation

## 6.3.2 Options et interfaces

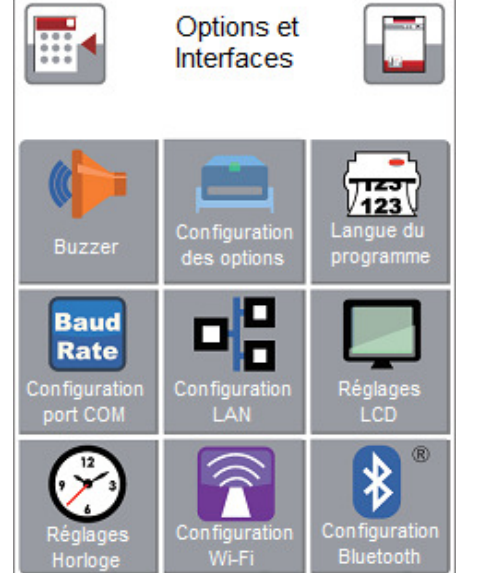

Activation ou désactivation du buzzer

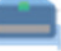

Activation de l'option post-impression : massicot, décollement.

Définition du langage de programmation interprété

Paramètres de l'interface série : Débit, Parité, Bits de données, Bit d'arrêt.

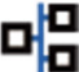

Baud Rate

> Paramètres de l'interface Ethernet, ex. DHCP, Adresse IP, Masque de sous réseau, Passerelle, Port

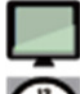

Paramètres LCD : Activation ou désactivation du mot de passe, calibration de l'écran tactile

Paramètres d'horloge : Activation ou désactivation de l'affichage sur l'écran principal, réglage date et heure

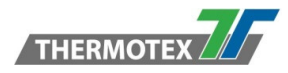

## 6.3.3 Structure du menu

|                         | Contraste          | 0-19                                   |
|-------------------------|--------------------|----------------------------------------|
|                         | Vitesse            | 2-7                                    |
|                         |                    | Mode auto                              |
|                         |                    | Par transparence                       |
|                         | Type de capteur    | Réflectif                              |
|                         |                    | Etiquette avec espaces                 |
|                         |                    | Etiquette avec margue noire            |
|                         | Type de papier     | Continu                                |
| <u></u>                 |                    | Thermique direct                       |
|                         | Mode d'impression  | Transfert thermique                    |
|                         | Position d'arrêt   | 0-40                                   |
|                         |                    | OFF                                    |
|                         | Page principale    | Toujours                               |
| Réglage de l'imprimante |                    | Ouverture de tête uniquement           |
|                         |                    | Sauvegardez uniquement                 |
|                         |                    | English                                |
|                         |                    | Deutsch                                |
|                         |                    | Français                               |
| ARC                     |                    | Espanol                                |
| ABC                     |                    | Italiano                               |
|                         |                    | 簡體中文                                   |
|                         |                    | ◎ ···································· |
|                         |                    |                                        |
| Lengue efficiency       |                    |                                        |
| Langue afficheur        |                    |                                        |
|                         |                    | Русскии                                |
|                         |                    | 850                                    |
|                         |                    | 852                                    |
|                         |                    | 437                                    |
|                         |                    | 860                                    |
|                         |                    | 863                                    |
|                         |                    | 865                                    |
|                         |                    | 857                                    |
| Code                    |                    | 862                                    |
| Code                    |                    | 855                                    |
|                         |                    | 855                                    |
|                         |                    | 737                                    |
|                         |                    | 851                                    |
|                         |                    | 869                                    |
|                         |                    | Windows 1252                           |
|                         |                    | Windows 1250                           |
|                         |                    | Windows 1251                           |
|                         |                    | Windows 1253                           |
| Réglage                 |                    | Windows 1254                           |
| Code Page               |                    | Windows 1255                           |
|                         |                    | Windows 1257                           |
|                         |                    |                                        |
|                         | Rotation           | 0° - 90° - 180° - 270°                 |
| 10 <b>10</b> 10         | Cadrage horizontal | -864 à +864                            |
| AS STATE                | Cadrage vertical   | -400 à +400                            |
|                         | Position début     | -100 à +100                            |
| Configuration étiquette |                    |                                        |
|                         |                    |                                        |

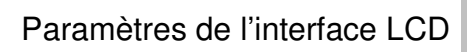

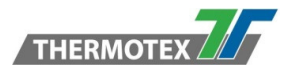

|                       |                           | Buzzer                                                                                                    | OFF                                                                                                    |
|-----------------------|---------------------------|----------------------------------------------------------------------------------------------------|----------------------------------------------------------------------------------------------------|
|                       |                           | Buzzon                                                                                                    | ON                                                                                                    |
|                       |                           |                                                                                                    | Aucune                                                                                                    |
|                       |                           |                                                                                                    | Massicot                                                                                                    |
|                       | Configuration des options | Options                                                                                                    | Echenillage/arrachage                                                                                                    |
|                       |                           | optione                                                                                                    | Applicateur                                                                                                    |
|                       |                           | Rétro édition                                                                                                    | OFF                                                                                                    |
|                       |                           | intelligente                                                                                                    | ON                                                                                                    |
|                       |                           | 0                                                                                                    | Auto                                                                                                    |
|                       |                           |                                                                                                    | F7PI                                                                                                    |
|                       |                           | Lanque du                                                                                                    | GEPI                                                                                                    |
|                       |                           | programme                                                                                                    |                                                                                                    |
|                       |                           | 1 0                                                                                                    |                                                                                                    |
|                       |                           |                                                                                                    | 4800                                                                                                    |
|                       |                           |                                                                                                    | 9600                                                                                                    |
|                       |                           |                                                                                                    | 19200                                                                                                    |
|                       |                           |                                                                                                    | 38400                                                                                                    |
|                       |                           | Bauds                                                                                                    | 57600                                                                                                    |
|                       |                           |                                                                                                    | 115200                                                                                                    |
|                       |                           |                                                                                                    | Aucune                                                                                                    |
|                       |                           | Devité                                                                                                    | Impaire                                                                                                    |
|                       | Configuration             | Parite                                                                                                    | Paire                                                                                                    |
|                       | Port COM                  |                                                                                                    | 7                                                                                                    |
|                       | FOILCOM                   | Bits de données                                                                                                    | 8                                                                                                    |
|                       |                           |                                                                                                    | 1                                                                                                    |
|                       |                           | Bits d'arrêt                                                                                                    | 2                                                                                                    |
|                       |                           | DHCP                                                                                                    | OFF/ON                                                                                                    |
|                       |                           | Adresse IP                                                                                                    | 0000                                                                                                    |
|                       |                           |                                                                                                    | 0.0.0.0                                                                                                    |
|                       | Configuration LAN         | Masque sous-                                                                                                    | 255.255.255.0                                                                                                    |
| Options at interfaces |                           | leseau                                                                                                    |                                                                                                    |
| Options et internaces |                           | Passerelle                                                                                                    | 192.168.0.254                                                                                                    |
|                       |                           | Numéro de port                                                                                                    | 9100                                                                                                    |
|                       | Réglagos I CD             | Mot de passe                                                                                                    | OFF/ON                                                                                                    |
|                       |                           |                                                                                                    |                                                                                                    |
|                       |                           |                                                                                                    | Calibration                                                                                                    |
|                       |                           | Exposition                                                                                                    | Calibration<br>OFF/ON                                                                                                    |
|                       |                           | Exposition<br>Année                                                                                                    | Calibration<br>OFF/ON                                                                                                    |
|                       | Réalages borloge          | Exposition<br>Année<br>Mois                                                                                                    | Calibration<br>OFF/ON                                                                                                    |
|                       | Réglages horloge          | Exposition<br>Année<br>Mois<br>Jour                                                                                                    | Calibration<br>OFF/ON                                                                                                    |
|                       | Réglages horloge          | Exposition<br>Année<br>Mois<br>Jour<br>Heure                                                                                                    | Calibration<br>OFF/ON                                                                                                    |
|                       | Réglages horloge          | Exposition<br>Année<br>Mois<br>Jour<br>Heure<br>Minute                                                                                                    | Calibration<br>OFF/ON                                                                                                    |
|                       | Réglages horloge          | Exposition<br>Année<br>Mois<br>Jour<br>Heure<br>Minute                                                                                                    | Calibration<br>OFF/ON<br>Configuration                                                                                                    |
|                       | Réglages horloge          | Exposition<br>Année<br>Mois<br>Jour<br>Heure<br>Minute                                                                                                    | Calibration<br>OFF/ON<br>Configuration<br>Répertoire                                                                                                    |
|                       | Réglages horloge          | Exposition<br>Année<br>Mois<br>Jour<br>Heure<br>Minute<br>Test                                                                                                    | Calibration<br>OFF/ON<br>Configuration<br>Répertoire<br>Test tête                                                                                                    |
|                       | Réglages horloge          | Exposition<br>Année<br>Mois<br>Jour<br>Heure<br>Minute<br>Test                                                                                                    | Calibration<br>OFF/ON<br>Configuration<br>Répertoire<br>Test tête<br>Mode débogage                                                                                                    |
|                       | Réglages horloge          | Exposition<br>Année<br>Mois<br>Jour<br>Heure<br>Minute<br>Test<br>Impression test                                                                                                    | Calibration<br>OFF/ON<br>Configuration<br>Répertoire<br>Test tête<br>Mode débogage<br>Test automatique / balance                                                                                                    |
|                       | Réglages horloge          | Exposition<br>Année<br>Mois<br>Jour<br>Heure<br>Minute<br>Test<br>Impression test<br>Sélectionner                                                                                                    | Calibration<br>OFF/ON<br>Configuration<br>Répertoire<br>Test tête<br>Mode débogage<br>Test automatique / balance<br>Interne                                                                                                    |
|                       | Réglages horloge          | Exposition<br>Année<br>Mois<br>Jour<br>Heure<br>Minute<br>Test<br>Impression test<br>Sélectionner<br>mémoire                                                                                           | Calibration<br>OFF/ON<br>Configuration<br>Répertoire<br>Test tête<br>Mode débogage<br>Test automatique / balance<br>Interne                                                                                                    |
|                       | Réglages horloge          | Exposition<br>Année<br>Mois<br>Jour<br>Heure<br>Minute<br>Test<br>Impression test<br>Sélectionner<br>mémoire                                                                                           | Calibration<br>OFF/ON<br>Configuration<br>Répertoire<br>Test tête<br>Mode débogage<br>Test automatique / balance<br>Interne<br>Externe                                                                                                    |
|                       | Réglages horloge          | Exposition<br>Année<br>Mois<br>Jour<br>Heure<br>Minute<br>Test<br>Impression test<br>Sélectionner<br>mémoire                                                                                           | Calibration<br>OFF/ON<br>Configuration<br>Répertoire<br>Test tête<br>Mode débogage<br>Test automatique / balance<br>Interne<br>Externe<br>Format                                                                                                    |
|                       | Réglages horloge          | Exposition<br>Année<br>Mois<br>Jour<br>Heure<br>Minute<br>Test<br>Impression test<br>Sélectionner<br>mémoire                                                                                           | Calibration<br>OFF/ON<br>Configuration<br>Répertoire<br>Test tête<br>Mode débogage<br>Test automatique / balance<br>Interne<br>Externe<br>Format                                                                                                    |
|                       | Réglages horloge          | Exposition<br>Année<br>Mois<br>Jour<br>Heure<br>Minute<br>Test<br>Impression test<br>Sélectionner<br>mémoire                                                                                           | Calibration<br>OFF/ON<br>Configuration<br>Répertoire<br>Test tête<br>Mode débogage<br>Test automatique / balance<br>Interne<br>Externe<br>Format<br>Image graphique<br>Police bitmap                                                                                                    |
| Contrôle imprimente   | Réglages horloge          | Exposition<br>Année<br>Mois<br>Jour<br>Heure<br>Minute<br>Test<br>Impression test<br>Sélectionner<br>mémoire                                                                                           | Calibration<br>OFF/ON<br>Configuration<br>Répertoire<br>Test tête<br>Mode débogage<br>Test automatique / balance<br>Interne<br>Externe<br>Format<br>Image graphique<br>Police bitmap<br>Police true type                                                                                                    |
| Contrôle imprimante   | Réglages horloge          | Exposition<br>Année<br>Mois<br>Jour<br>Heure<br>Minute<br>Test<br>Impression test<br>Sélectionner<br>mémoire                                                                                           | Calibration<br>OFF/ON<br>OFF/ON<br>Configuration<br>Répertoire<br>Test tête<br>Mode débogage<br>Test automatique / balance<br>Interne<br>Externe<br>Format<br>Image graphique<br>Police bitmap<br>Police true type<br>Police asiatique                                                                                                    |
| Contrôle imprimante   | Réglages horloge          | Exposition<br>Année<br>Mois<br>Jour<br>Heure<br>Minute<br>Test<br>Impression test<br>Sélectionner<br>mémoire                                                                                           | Calibration<br>OFF/ON<br>OFF/ON<br>Configuration<br>Répertoire<br>Test tête<br>Mode débogage<br>Test automatique / balance<br>Interne<br>Externe<br>Externe<br>Format<br>Image graphique<br>Police bitmap<br>Police true type<br>Police asiatique<br>Tout                                                                                                    |
| Contrôle imprimante   | Réglages horloge          | Exposition<br>Année<br>Mois<br>Jour<br>Heure<br>Minute<br>Test<br>Impression test<br>Sélectionner<br>mémoire<br>Vider la<br>mémoire                                                                    | Calibration<br>OFF/ON<br>OFF/ON<br>Configuration<br>Répertoire<br>Test tête<br>Mode débogage<br>Test automatique / balance<br>Interne<br>Externe<br>Externe<br>Format<br>Image graphique<br>Police bitmap<br>Police true type<br>Police asiatique<br>Tout<br>Auto calibration                                                                                                    |
| Contrôle imprimante   | Réglages horloge          | Exposition<br>Année<br>Mois<br>Jour<br>Heure<br>Minute<br>Test<br>Impression test<br>Sélectionner<br>mémoire<br>Vider la<br>mémoire                                                                    | Calibration<br>OFF/ON<br>OFF/ON<br>Configuration<br>Répertoire<br>Test tête<br>Mode débogage<br>Test automatique / balance<br>Interne<br>Externe<br>Externe<br>Format<br>Image graphique<br>Police bitmap<br>Police true type<br>Police asiatique<br>Tout<br>Auto calibration<br>Restaurer valeurs par défaut                                                                                                    |
| Contrôle imprimante   | Réglages horloge          | Exposition<br>Année<br>Mois<br>Jour<br>Heure<br>Minute<br>Test<br>Impression test<br>Sélectionner<br>mémoire<br>Vider la<br>mémoire                                                                    | Calibration<br>OFF/ON<br>OFF/ON<br>Configuration<br>Répertoire<br>Test tête<br>Mode débogage<br>Test automatique / balance<br>Interne<br>Externe<br>Externe<br>Format<br>Image graphique<br>Police bitmap<br>Police bitmap<br>Police true type<br>Police asiatique<br>Tout<br>Auto calibration<br>Restaurer valeurs par défaut<br>Infos de l'imprimante                                                                                        |
| Contrôle imprimante   | Réglages horloge          | Exposition<br>Année<br>Mois<br>Jour<br>Heure<br>Minute<br>Test<br>Impression test<br>Sélectionner<br>mémoire<br>Vider la<br>mémoire                                                                    | Calibration<br>OFF/ON<br>OFF/ON<br>Configuration<br>Répertoire<br>Test tête<br>Mode débogage<br>Test automatique / balance<br>Interne<br>Externe<br>Externe<br>Format<br>Image graphique<br>Police bitmap<br>Police bitmap<br>Police true type<br>Police asiatique<br>Tout<br>Auto calibration<br>Restaurer valeurs par défaut<br>Infos de l'imprimante<br>0-19                                                                                |
| Contrôle imprimante   | Réglages horloge          | Exposition Année Mois Jour Heure Minute Test Impression test Sélectionner mémoire Vider la mémoire Contraste Vitesse                                                                                   | Calibration<br>OFF/ON<br>OFF/ON<br>Configuration<br>Répertoire<br>Test tête<br>Mode débogage<br>Test automatique / balance<br>Interne<br>Externe<br>Format<br>Image graphique<br>Police bitmap<br>Police bitmap<br>Police true type<br>Police asiatique<br>Tout<br>Auto calibration<br>Restaurer valeurs par défaut<br>Infos de l'imprimante<br>0-19<br>2-7                                                                                    |
| Contrôle imprimante   | Réglages horloge          | Exposition<br>Année<br>Mois<br>Jour<br>Heure<br>Minute<br>Test<br>Impression test<br>Sélectionner<br>mémoire<br>Vider la<br>mémoire                                                                    | Calibration<br>OFF/ON<br>OFF/ON<br>Configuration<br>Répertoire<br>Test tête<br>Mode débogage<br>Test automatique / balance<br>Interne<br>Externe<br>Format<br>Image graphique<br>Police bitmap<br>Police bitmap<br>Police true type<br>Police true type<br>Police asiatique<br>Tout<br>Auto calibration<br>Restaurer valeurs par défaut<br>Infos de l'imprimante<br>0-19<br>2-7<br>Etiquette avec espaces                                      |
| Contrôle imprimante   | Réglages horloge          | Exposition<br>Année<br>Mois<br>Jour<br>Heure<br>Minute<br>Test<br>Impression test<br>Sélectionner<br>mémoire<br>Vider la<br>mémoire<br>Contraste<br>Vitesse                                            | Calibration<br>OFF/ON<br>OFF/ON<br>Configuration<br>Répertoire<br>Test tête<br>Mode débogage<br>Test automatique / balance<br>Interne<br>Externe<br>Format<br>Image graphique<br>Police bitmap<br>Police bitmap<br>Police true type<br>Police asiatique<br>Tout<br>Auto calibration<br>Restaurer valeurs par défaut<br>Infos de l'imprimante<br>0-19<br>2-7<br>Etiquette avec espaces<br>Etiquette avec marque poire                           |
| Contrôle imprimante   | Réglages horloge          | Exposition Année Mois Jour Heure Minute Test Impression test Sélectionner mémoire Vider la mémoire Contraste Vitesse Type de papier                                                                    | Calibration<br>OFF/ON<br>OFF/ON<br>Configuration<br>Répertoire<br>Test tête<br>Mode débogage<br>Test automatique / balance<br>Interne<br>Externe<br>Format<br>Image graphique<br>Police bitmap<br>Police bitmap<br>Police true type<br>Police asiatique<br>Tout<br>Auto calibration<br>Restaurer valeurs par défaut<br>Infos de l'imprimante<br>0-19<br>2-7<br>Etiquette avec espaces<br>Etiquette avec marque noire<br>Continu                |
| Contrôle imprimante   | Réglages horloge          | Exposition<br>Année<br>Mois<br>Jour<br>Heure<br>Minute<br>Test<br>Impression test<br>Sélectionner<br>mémoire<br>Vider la<br>mémoire<br>Contraste<br>Vitesse<br>Type de papier                          | Calibration<br>OFF/ON<br>OFF/ON<br>Configuration<br>Répertoire<br>Test tête<br>Mode débogage<br>Test automatique / balance<br>Interne<br>Externe<br>Format<br>Image graphique<br>Police bitmap<br>Police bitmap<br>Police true type<br>Police asiatique<br>Tout<br>Auto calibration<br>Restaurer valeurs par défaut<br>Infos de l'imprimante<br>0-19<br>2-7<br>Etiquette avec espaces<br>Etiquette avec marque noire<br>Continu                |
| Contrôle imprimante   | Réglages horloge          | Exposition<br>Année<br>Mois<br>Jour<br>Heure<br>Minute<br>Test<br>Impression test<br>Sélectionner<br>mémoire<br>Vider la<br>mémoire<br>Contraste<br>Vitesse<br>Type de papier<br>Cadrage<br>horizontal | Calibration<br>OFF/ON<br>OFF/ON<br>Configuration<br>Répertoire<br>Test tête<br>Mode débogage<br>Test automatique / balance<br>Interne<br>Externe<br>Format<br>Image graphique<br>Police bitmap<br>Police bitmap<br>Police true type<br>Police asiatique<br>Tout<br>Auto calibration<br>Restaurer valeurs par défaut<br>Infos de l'imprimante<br>0-19<br>2-7<br>Etiquette avec espaces<br>Etiquette avec marque noire<br>Continu<br>-864 à +864 |

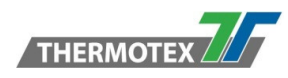

## 6.4 Mode clavier

Lorsque vous branchez un clavier USB sur l'imprimante, l'écran tactile LCD affiche "Activation mode autonome", appuyez sur la touche "O" ou "Entrée" du clavier pour accéder au menu du mode "clavier".

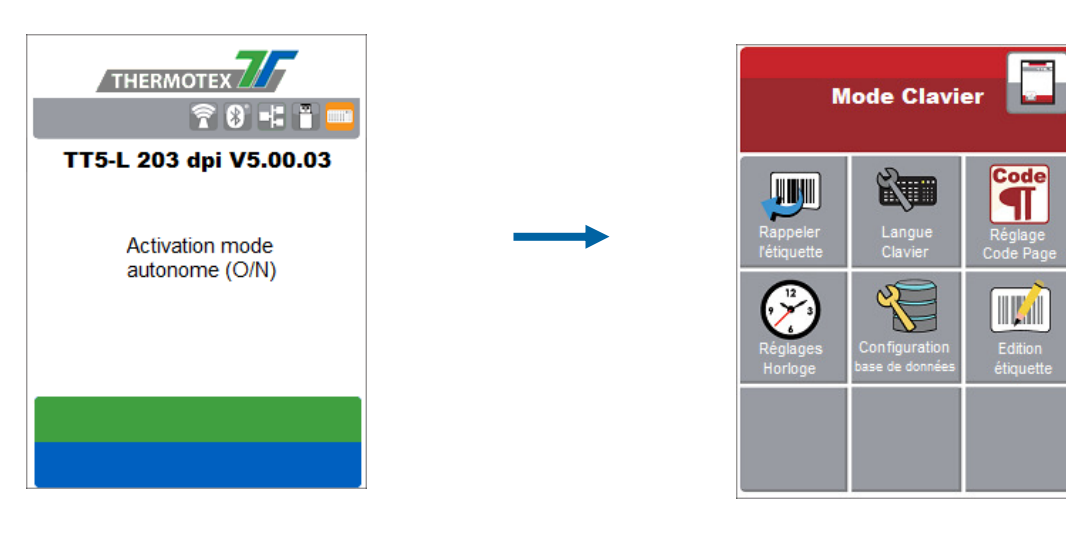

#### **Rappeler l'étiquette**

Depuis l'écran principal, cliquer sur "Menu".

Depuis le menu principal cliquer sur "Rappeler l'étiquette" Pour accéder aux formats d'étiquette

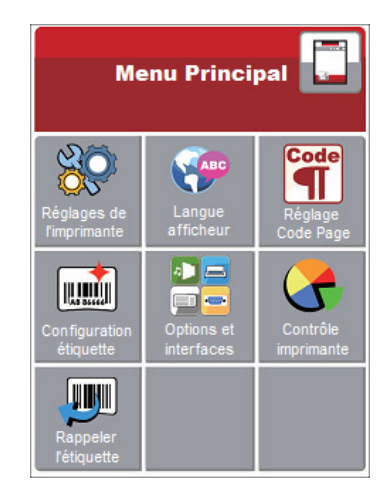

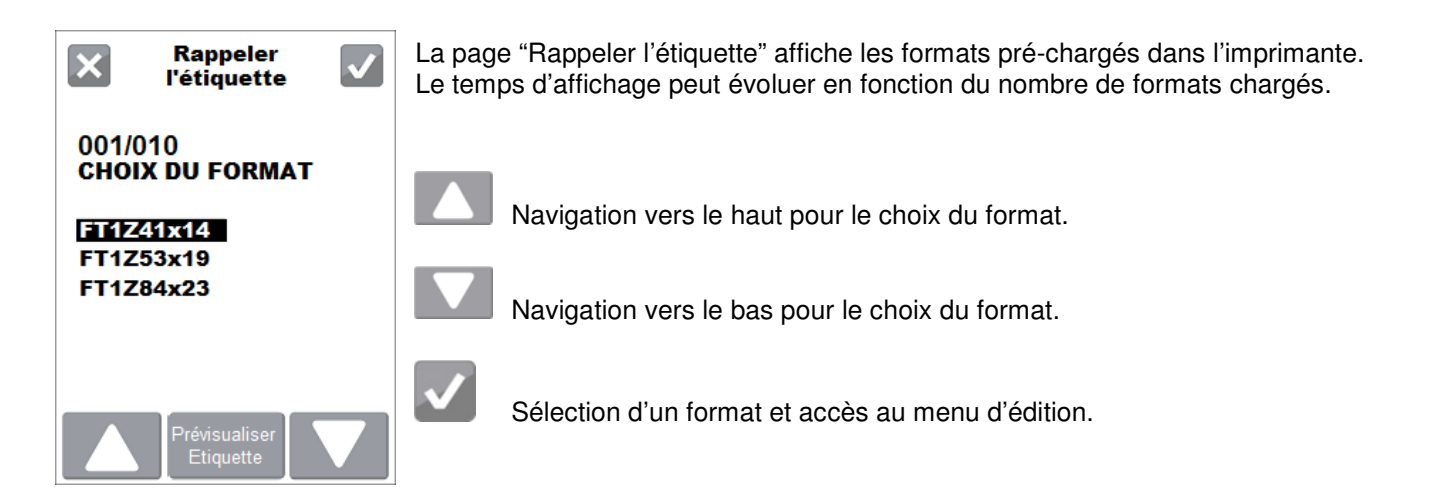

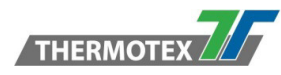

# 6.5 Calibration d'étiquettes et autotest

#### Calibration d'étiquettes

L'imprimante peut détecter automatiquement et sauvegarder la hauteur d'étiquette. Ce n'est donc pas une obligation de transmettre l'information de hauteur d'étiquette lors de l'impression.

## 6.6 Autotest

La fonction d'autotest vous permet de vérifier si l'imprimante fonctionne normalement. Voici comment effectuer la calibration de la taille de l'étiquette et l'autotest.

- 1. Vérifier que le consommable est chargé correctement
- Eteindre l'imprimante puis presser le bouton d'avance papier.

3. Allumer l'imprimante en maintenant la pression sur le bouton avance papier. Lorsque l'écran prêt à

imprimer s'affiche relâcher le bouton d'avance papier. L'imprimante passe en mode de calibration, mesure la hauteur d'étiquette et la sauvegarde.

4. Lorsque la calibration a été réalisée l'imprimante va éditer une étiquette d'autotest.

Le contenu d'une impression d'autotest est indiqué ci-dessous :

Modèle & Version TT5-L 203 dpi V5.00.03 Identifiant USB USB S/N: 174303C8 Configuration du port série = Serial port: 96,N,8,1 Adresse MAC du port Ethernet = MAC: 00 1D 9A 04 5C 88 Adresse IP = IP 172.27.10.157 (DHCP\_100MF) Passerelle = Gateway 172.27.0.1 Masque de sous-réseau = Sub-Mask 255.255.0.0 Status de carte opionnelle -Card Status: BT card detected[02] Adresse MAC BT ou WiFi = BT MAC Addr: 00 1A FF 03 19 2F Status de port -PORT State L S E U B (La valeur par défaut est 1, ce qui indique = 11111 que tous les ports sont ouverts) Nombre de formats 0010 FORM(S) IN MEMORY Nombre de graphique = 0001 GRAPHIC(S) IN MEMORY Nombre de fonts 000 FONT(S) IN MEMORY Nombre de fonts asiatiques 000 ASIAN FONT(S) IN MEMORY Nombre de base de données 000 DATABASE(S) IN MEMORY Nombre de fonts true type Ø00 TTF(S) IN MEMORY Espace mémoire libre 65208 KB FREE MEMORY Vitesse ,Contraste, Point de réf, Direction - ^S2 ^H15 ^R000 ~R255 ~Q+0 Largeur, Longueur, Position d'arrêt - ^W84 ^Q14,2 ^E16 Massicot, Décollement, Mode Option:19-05-270 ^00 ^AT Réglage et version capteur See.:1.5 3.0 2.4 [1.5\_27] Code Page = Code Page:850

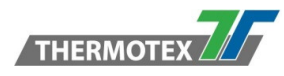

# 6.7 Bouton de calibration d'étiquettes

Touche de calibration permettant de déterminer automatiquement la hauteur d'étiquettes lors de la rencontre d'une erreur de papier, lors du premier démarrage de l'imprimante ou d'un changement de type d'étiquettes, par exemple en utilisant des étiquettes à espace puis des étiquettes à marque noire ou encore du papier continu.

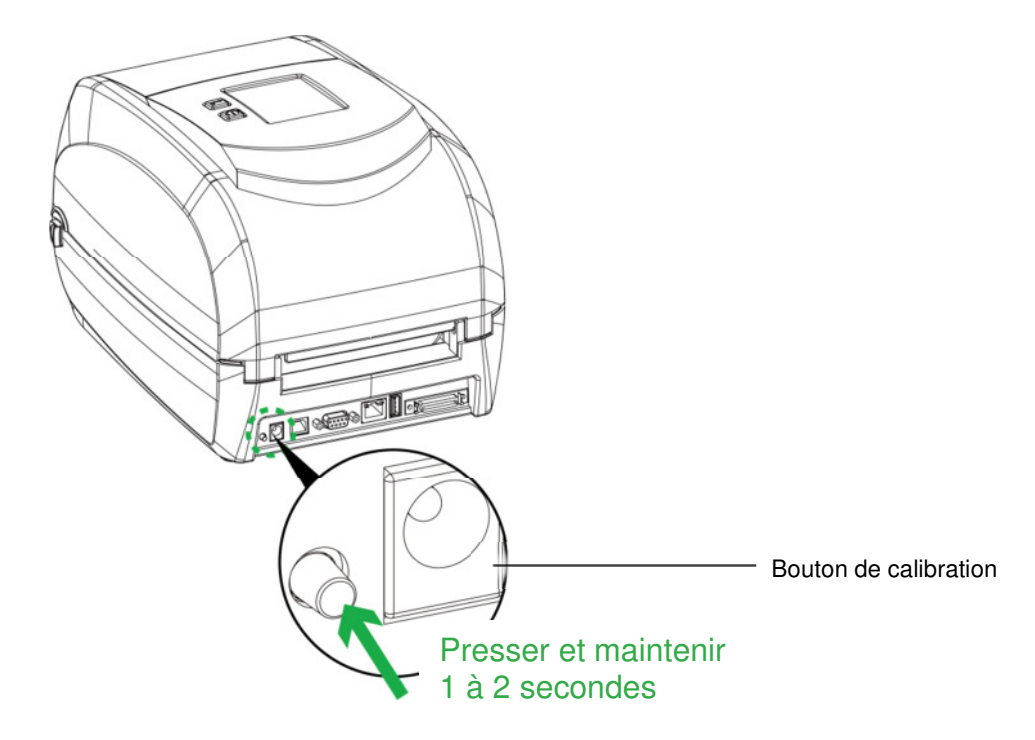

Presser le bouton de calibration pendant 1 à 2 secondes, L'imprimante va procéder à un cycle d'auto-calibration et sauvegarder les paramètres d'étiquettes utilisés

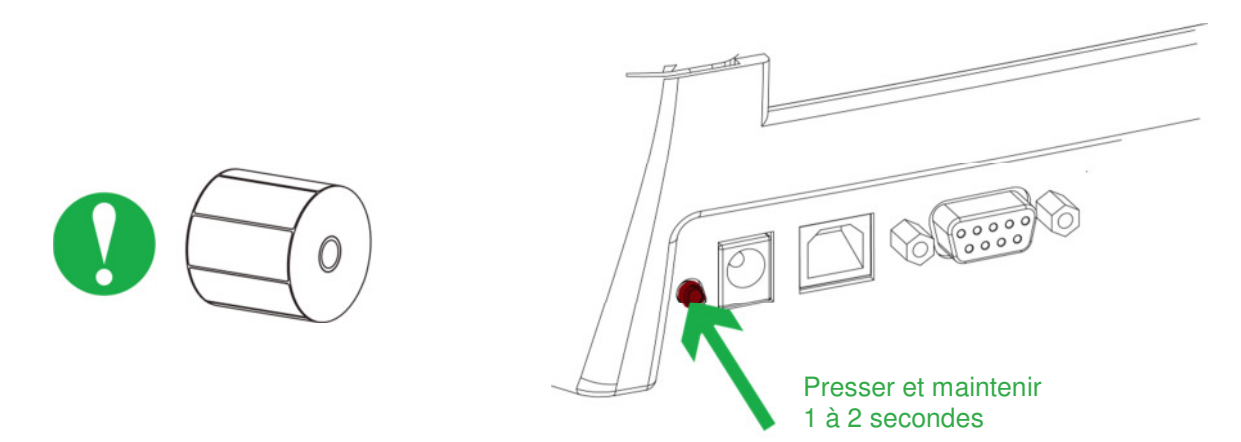

#### NOTE:

\*L'usage du bouton de calibration est équivalent à la commande d'auto-calibration "~S,SENSOR" qui va interrompre l'impression en cours et procéder à la calibration de l'étiquette immédiatement

\*\*La calibration peut également être initiée à partir du menu : Ecran principal => Test => Auto calibration.

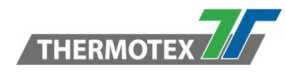

# 6.8 Messages d'erreur

En cas de problème empêchant le fonctionnement normal de l'imprimante, un message d'erreur s'affiche sur l'écran LCD et des signaux sonores retentissent. Se référer au tableau ci-dessous pour les alertes d'erreur.

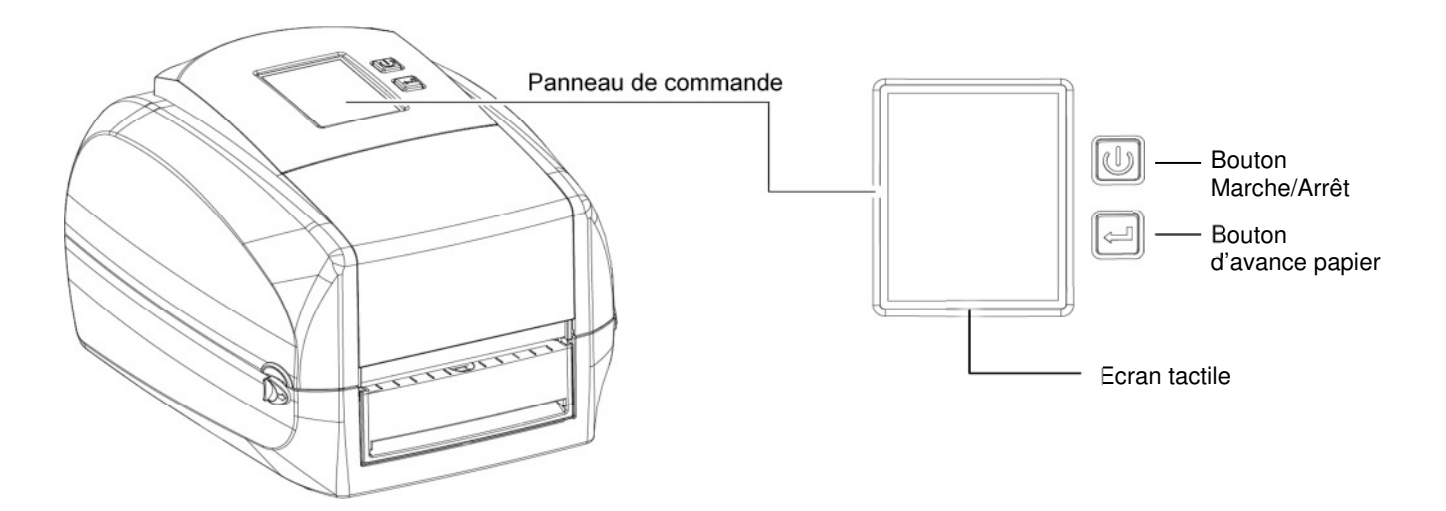

## 6.9 Status du panneau de commande:

| Туре                                                                                                    | Bips      | Description                                                   | Solution                                                                                                    |
|----------------------------------------------------------------------------------------------------|-----------|---------------------------------------------------------------|----------------------------------------------------------------------------------------------------|
| Tête d'impression<br>ouverte<br>THERMOTEX<br>© O :: TE<br>TT5-L 203 dpi V5.00.03<br>O O O O O O<br>Tête d'impression ouverte                                                                                                    | 2 x4 bips | Le mécanisme d'impression<br>n'est pas correctement<br>fermé. | Ouvrir le mécanisme<br>d'impression et le fermer<br>de nouveau.                                                                                           |
| Surchauffe tête<br>d'impression<br>THERMOTEX<br>CONTEX<br>CONTE | Aucun     | Température très élevée de<br>la tête d'impression.           | L'imprimante repasse<br>automatiquement en<br>mode "Prêt" lorsque la<br>tête d'impression aura<br>atteint sa température<br>normale de<br>fonctionnement. |

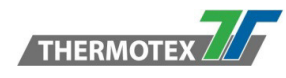

| Erreur de ruban                                                                                                    | 2 x 3 hins | Ce message apparaît alors<br>qu'aucun ruban n'est utilisé.          | S'assurer que<br>l'imprimante est réglée en<br>mode direct thermique.                                                                                                    |  |
|----------------------------------------------------------------------------------------------------|------------|---------------------------------------------------------------------|----------------------------------------------------------------------------------------------------|--|
| Vérifiez le ruban                                                                                                    | 2 x 3 6103 | Le rouleau de ruban est<br>épuisé ou le dérouleur ne<br>tourne pas. | Remplacer le rouleau de<br>ruban.                                                                                                    |  |
|                                                                                                    |            | Aucun papier n'est détecté.                                         | S'assurer de la position<br>correcte du capteur<br>d'étiquettes.<br>Le cas échéant procéder<br>à un nouveau cycle<br>d'auto-calibration.                                                                                             |  |
| TT5-L 203 dpi V5.00.03                                                                                                    | 2 x 2 bips | Le rouleau d'étiquettes est<br>épuisé.                              | Remplacer le rouleau<br>d'étiquettes.                                                                                                    |  |
| Vérifiez le papier                                                                                                    |            | Problème d'entraînement<br>des étiquettes.                          | Raisons possibles: le<br>papier s'est enroulé<br>autour du rouleau<br>d'entraînement; le capteur<br>ne peut détecter l'espace<br>inter-étiquettes ou la<br>marque noire; il n'y a plus<br>d'étiquettes. Réinitialiser<br>le capteur. |  |
| Erreur de fichier                                                                                                    | 2 x 2 bips | L'espace mémoire est plein.                                         | Supprimer les données<br>non nécessaires ou<br>installer une mémoire<br>additionnelle.                                                                                                    |  |
| Image: Contract of the contract of the contract |            | Un fichier est introuvable.                                         | Utiliser la commande<br>«~X4» pour imprimer la<br>liste des fichiers présents<br>en mémoire. Vérifier si le<br>fichier existe et si le nom<br>correspond.                                                                            |  |

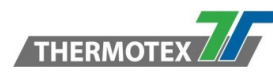

| Erreur de fichier | 2 x 2 bips | Un fichier avec un nom<br>identique est déjà présent. | Modifier le nom du fichier<br>et procéder à un nouvel<br>essai de transfert. |
|-------------------|------------|-------------------------------------------------------|------------------------------------------------------------------------------|
|-------------------|------------|-------------------------------------------------------|------------------------------------------------------------------------------|

# 6.10 USB hôte

**Définition :** Le port USB hôte supporte l'un ou l'autre des périphériques suivants : Clé mémoire USB, clavier ou scanner code à barres.

#### Utilisation :

- Clé mémoire USB: Elle permet l'extension de l'espace mémoire pour les graphiques, fonts, formats d'étiquettes, formats de base de données. Le micro-logiciel de l'imprimante peut également être mis à jour via la clé mémoire USB.
- Le clavier USB permet la saisie de données en mode clavier
- Le scanner USB permet également l'intégration de données en mode clavier par lecture de code à barres.

#### 6.10.1 Utilisation de la mémoire étendue

 Clé mémoire USB : Elle prend en charge le branchement à chaud ; l'imprimante crée un dossier "\LABELDIR" et passe automatiquement du mode Mémoire interne au mode Mémoire étendue" lorsque l'utilisateur branche une clé USB.

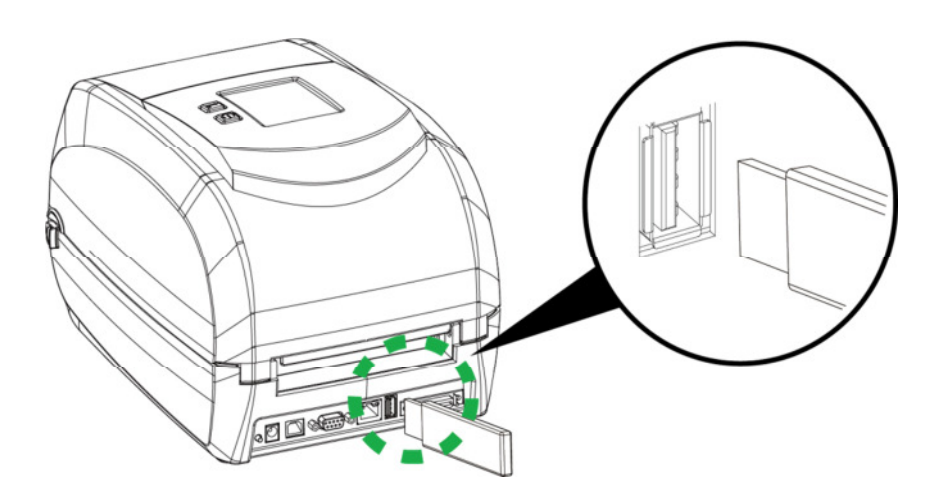

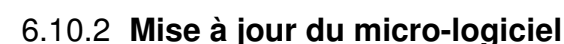

- Retirer la clé mémoire USB de l'imprimante et l'insérer dans un port USB d'ordinateur
- Copier la version du micro-logiciel "xxxx.bin" dans le répertoire "\LABELDIR\FW"
- Retirer la clé USB de l'ordinateur et l'insérer dans le port USB hôte de l'imprimante. L'imprimante va procéder automatiquement à sa mise à jour.
- Le répertoire "\LABELDIR\FW" ne doit contenir qu'un seul fichier de mise à jour, la présence de plusieurs fichiers occasionnerait une confusion.
- Ne pas retirer la clé mémoire USB pendant la mise à jour. Le message "Flash Writing..." est affiché pendant la mise à jour. L'imprimante redémarre automatiquement pour finaliser la procédure.

#### 6.10.3 Clavier USB

THERMOTEX

- Lorsque vous branchez un clavier USB sur l'imprimante, l'écran tactile LCD affiche "Activation mode autonome", appuyez sur la touche "O" ou "Entrée" du clavier pour accéder au menu du mode "clavier". Dans ce mode il est possible de d'ouvrir un format d'étiquette, de configurer la langue du clavier utilisé, de régler le code page et l'horloge, de configurer la base données et d'éditer un format d'étiquette.
- Lorsque vous branchez un clavier USB sur l'imprimante, l'écran tactile LCD affiche "Activation mode autonome", appuyez sur la touche "N" pour rester sur l'écran principal. Pour quitter le mode clavier, utiliser la touche "ESC" du clavier.
- Après avoir quitté le mode clavier, utiliser la touche F1 du clavier ou redémarrer l'imprimante en présence du clavier pour afficher l'écran "Activation mode autonome".

#### 6.10.4 Scanner USB

• Lorsque vous branchez un scanner USB sur l'imprimante, l'écran tactile LCD affiche "Activation mode autonome". Utiliser la touche d'avance papier pour passer en mode clavier.

#### Note

- Le port USB hôte ne permet pas l'utilisation d'un "Hub USB
- Les clés mémoires USB supportés sont au format "FAT32" avec 32 GB max. Les constructeurs de clés compatibles sont Transcend, Apacer, ADATA, Patriot, Corsair and Kingston
- La clé USB ne permet un transfert de fichier qu'à partir d'un ordinateur. Il convient de copier le dossier complet "\LABELDIR" de la clé USB vers le PC et inversement.
- \*Le port USB hôte délivre une intensité de 500mA, et n'est pas prévu pour une utilisation de recharge.

## 6.11 Mode débogage

Pour s'assurer de nous fournir des informations correctes afin d'analyser les commandes envoyées par le PC ou le logiciel, suivre les étapes ci-dessous,

Etape 1: Placer l'imprimante en mode débogage :

- À partir de l'écran principal,
  - 1. Cliquer sur "Menu"
  - 2. Cliquer sur "Contrôle imprimante"
  - 3. Faire défiler le menu Test jusqu'au mode débogage : Configuration--→Répertoire--→Test tête--→Mode débogage

#### Sélectionner le mode débogage avec la coche.

Etape 2: S'assurer que l'imprimante est en mode prêt à imprimer

Etape 3: Lancer l'impression de l'étiquette ou de la commande posant problème.

**Etape 4**: L'imprimante va éditer une étiquette avec des lettres et des chiffres correspondant au langage de programmation réceptionné par l'imprimante. Il conviendra de transmettre une photo de cette étiquette pour analyse.

Pour désactiver le mode débogage, presser le bouton avance papier, l'imprimante éditera "OUT OF DUMP MODE." Ce qui signifie que l'imprimante est de retour en mode prêt à imprimer.

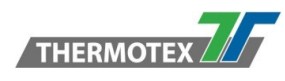

# 7 Accessoires

# 7.1 Etapes préalables à l'installation

Avant l'installation du massicot, procéder comme suit :

1. Eteindre l'imprimante, Et retirer le connecteur du bloc d'alimentation.

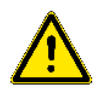

2. Ouvrir le capot supérieur incluant le mécanisme d'impression :

Ouvrir le capot supérieur en tirant sur les loquets de déverrouillage situés de part et d'autre de l'imprimante puis en soulevant le capot

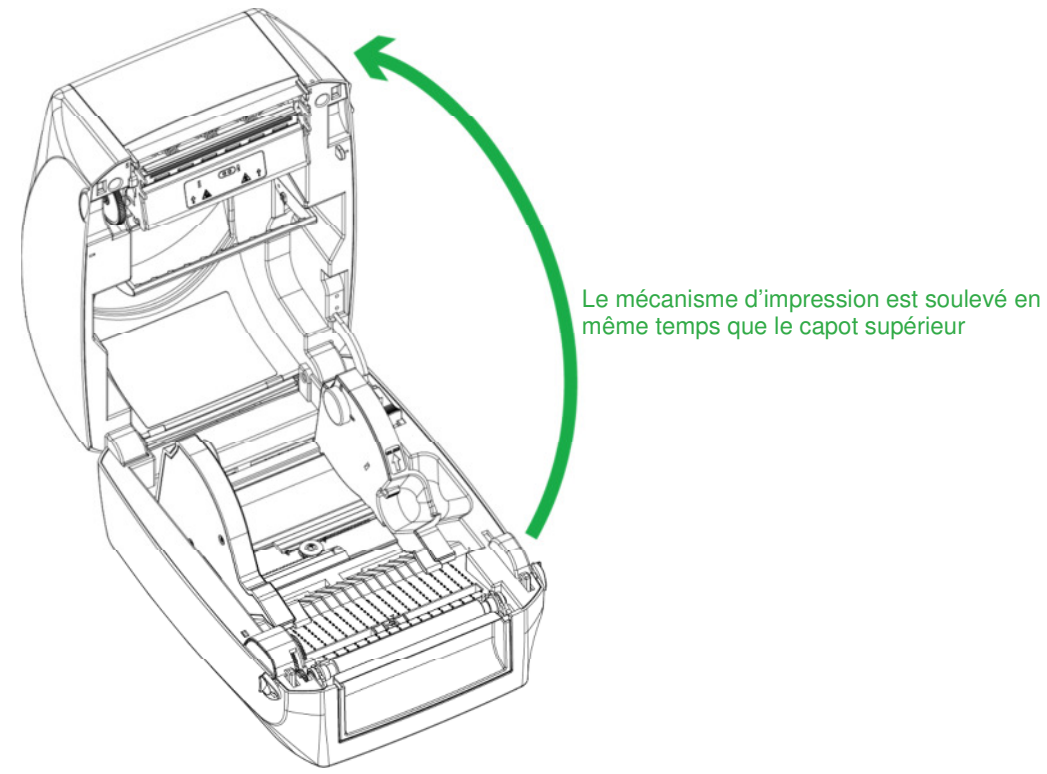

3. Retirer le panneau frontal : Tirer vers le haut pour retirer le panneau frontal.

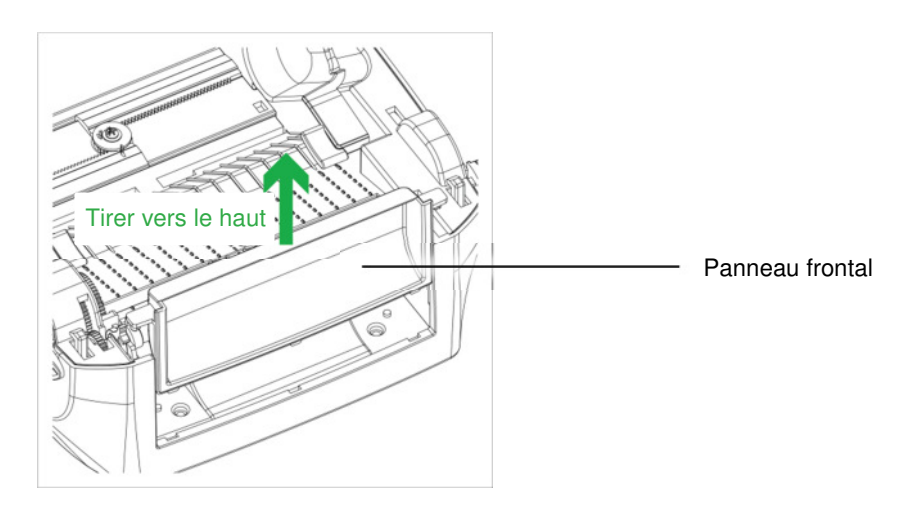

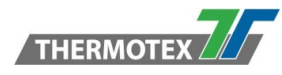

#### 4. Retirer le rouleau d'entraînement :

Soulever les clips de maintien de part et d'autre du rouleau d'entraînement et tirer le rouleau d'entraînement vers le haut.

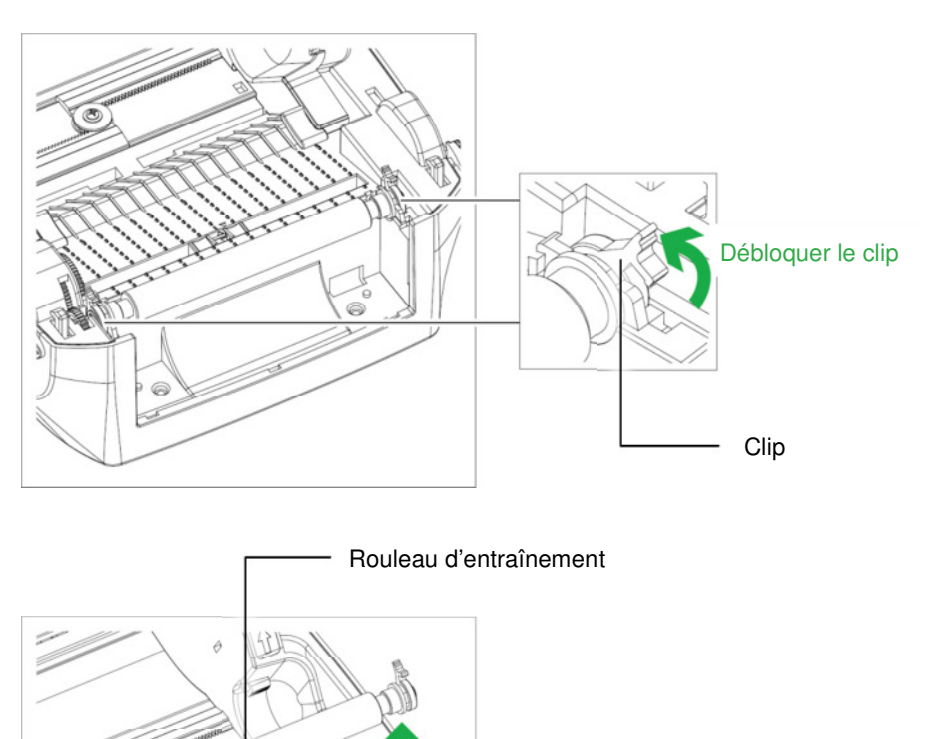

- 5. Chargement du ruban: Se référer au paragraphe 5.2 pour toute information relative au chargement du ruban.
- 6. Chargement des étiquettes Se référer au paragraphe 5.3 pour toute information relative au chargement des étiquettes.

Soulever le rouleau d'entraînement

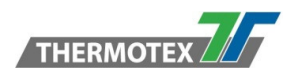

# 7.2 Installation du massicot

#### **Etapes préalables**

Se référer au paragraphe 7.1 pour toute information relative aux étapes préalables à l'installation du massicot.

#### Vue d'ensemble du massicot

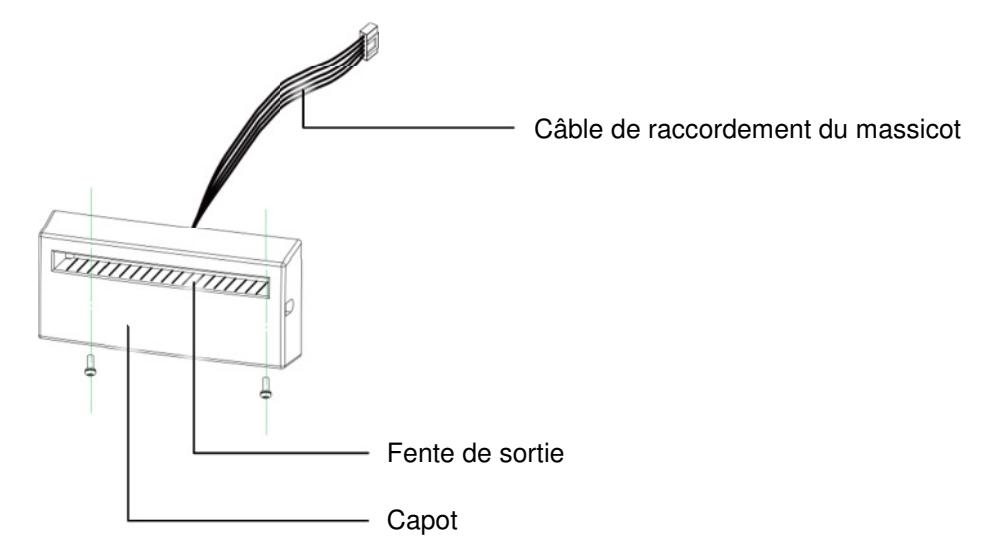

#### 7.2.1 Installation du massicot

1. Passer le câble de raccordement dans l'ouverture à l'avant droite sous le panneau frontal.

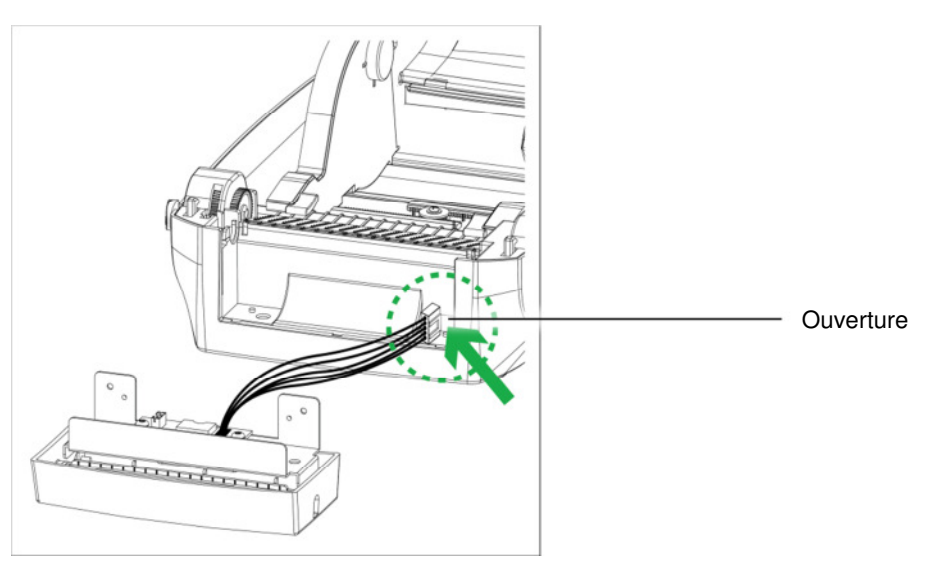

#### NOTE:

\* Penser à éteindre l'imprimante et à déconnecter le bloc d'alimentation avant d'installer le massicot.

\*\* Ne pas utiliser pour couper des étiquettes adhésives! Des résidus de colle resteraient sur le couteau et en empêcheraient son fonctionnement.

\*\*\* Largeur de coupe jusqu'à 100mm.

\*\*\*\* Paramétrage recommandé avec l'utilisation d'un massicot : Position d'arrêt dans WinTexx ainsi que valeur de commande « ^E » à 33.

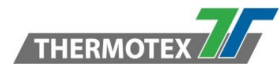

2. Placer le massicot en alignant les détrompeurs de la platine métallique avec les ouvertures dans l'imprimante. Depuis le dessous de l'imprimante mettre les vis en place et les serrer.

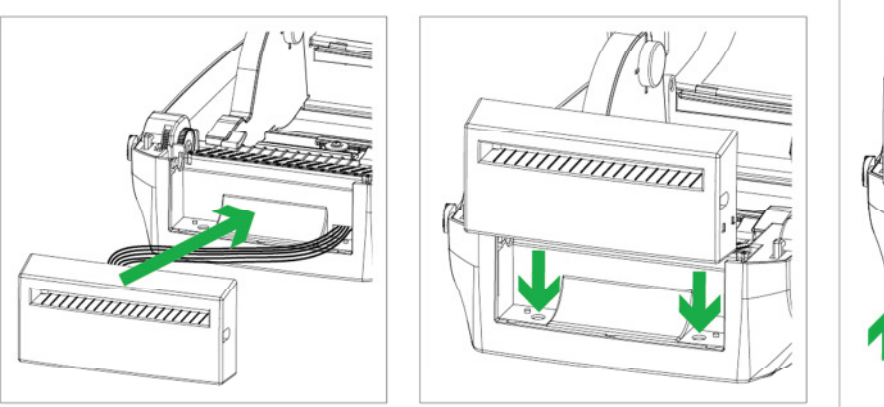

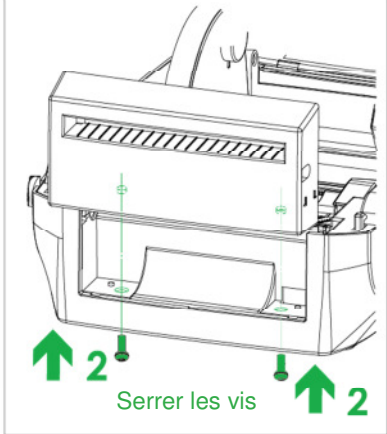

Emplacements

3. Replacer le rouleau d'entraînement et verrouiller les clips.

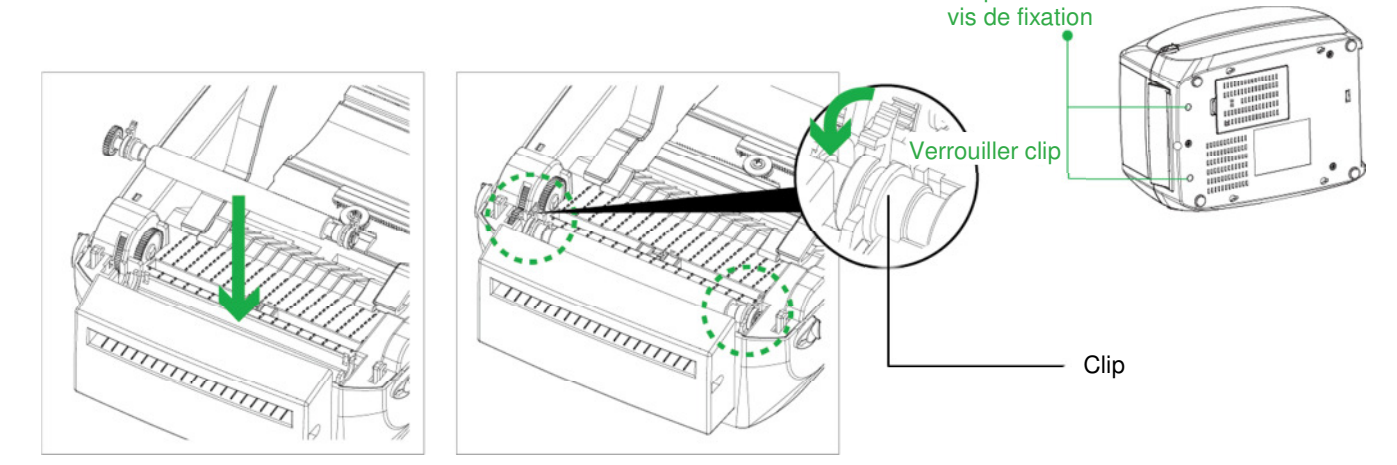

4. Fermer le capot supérieur avec le mécanisme d'impression. Retourner l'imprimante pour accéder au couvercle inférieur

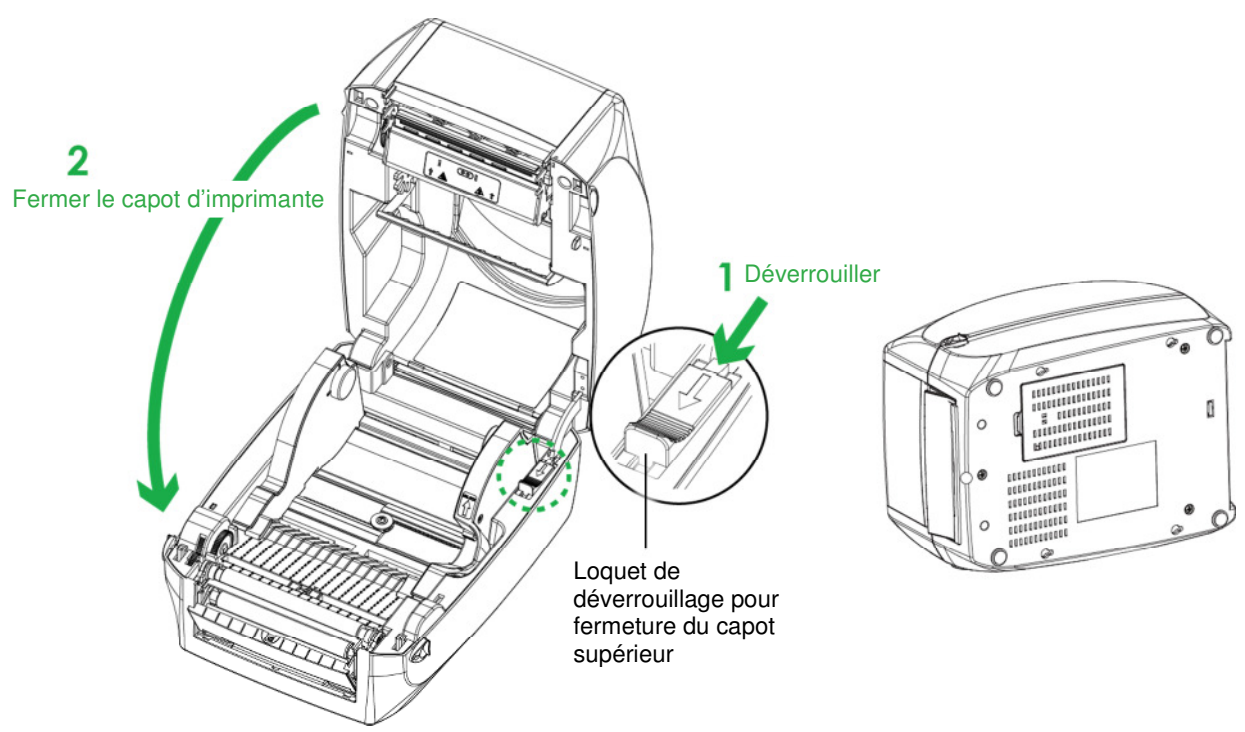

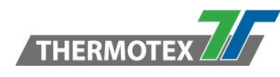

5. Ouvrir le couvercle inférieur de l'imprimante.

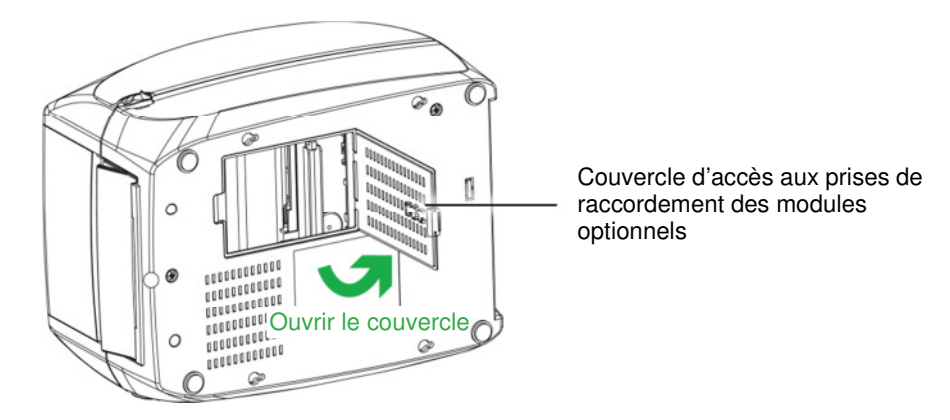

6. Brancher le connecteur du massicot à la prise correspondante.

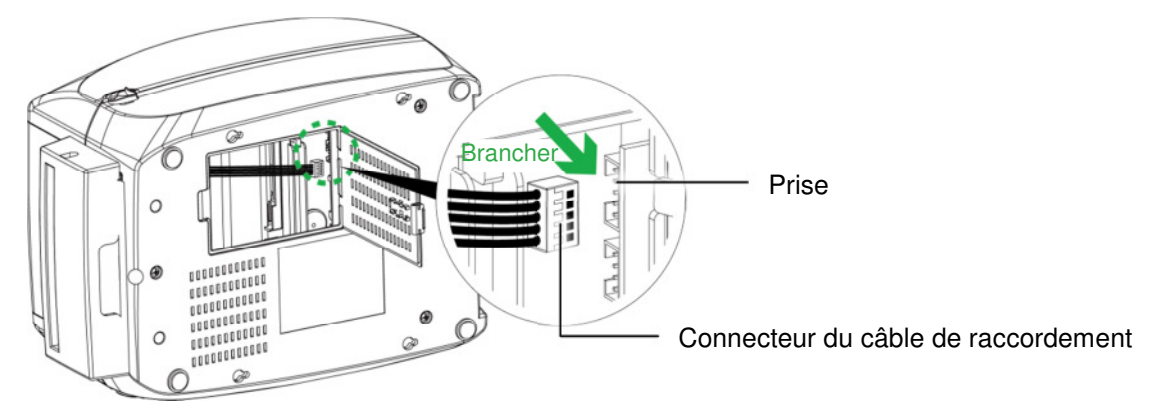

7. Fermer le couvercle inférieur

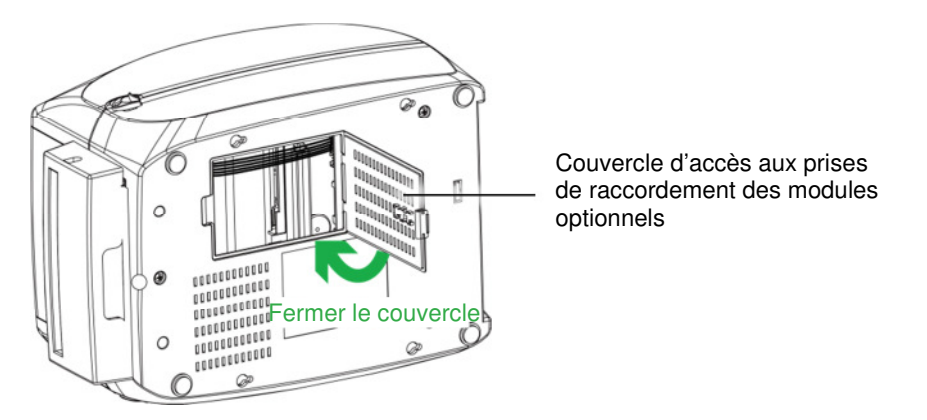

#### NOTE:

\* L'imprimante doit être éteinte et le bloc d'alimentation déconnecté, dans le cas contraire la carte mère pourrait subir des dommages irréversibles !

\*\* Il y a 5 prises: celle du haut pour le cutter, la deuxième pour le dispositif de décollement puis celles pour les options Real Time Clock, Bluetooth et Wi-Fi.

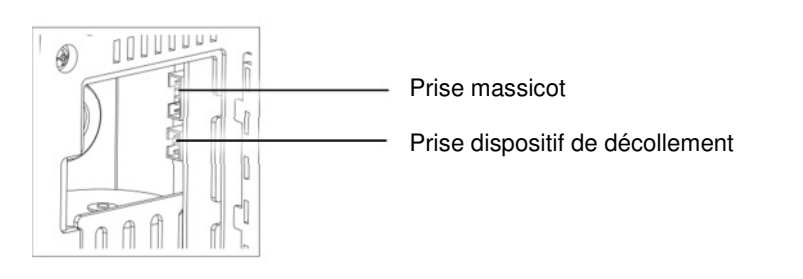

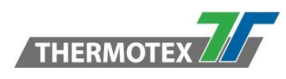

#### 7.2.2 Chargement du rouleau d'étiquettes dans l'imprimante

1. Passer les étiquettes entre les guides ainsi qu'à travers la fente du massicot.

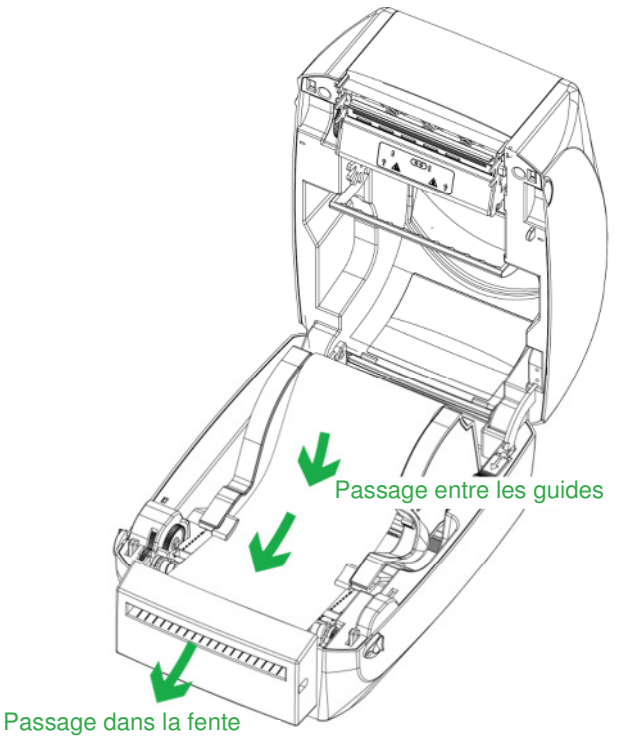

2. Fermer le capot supérieur avec le mécanisme d'impression. Pour finir, une pression sur le bouton d'avance papier permet de positionner l'étiquette correctement.

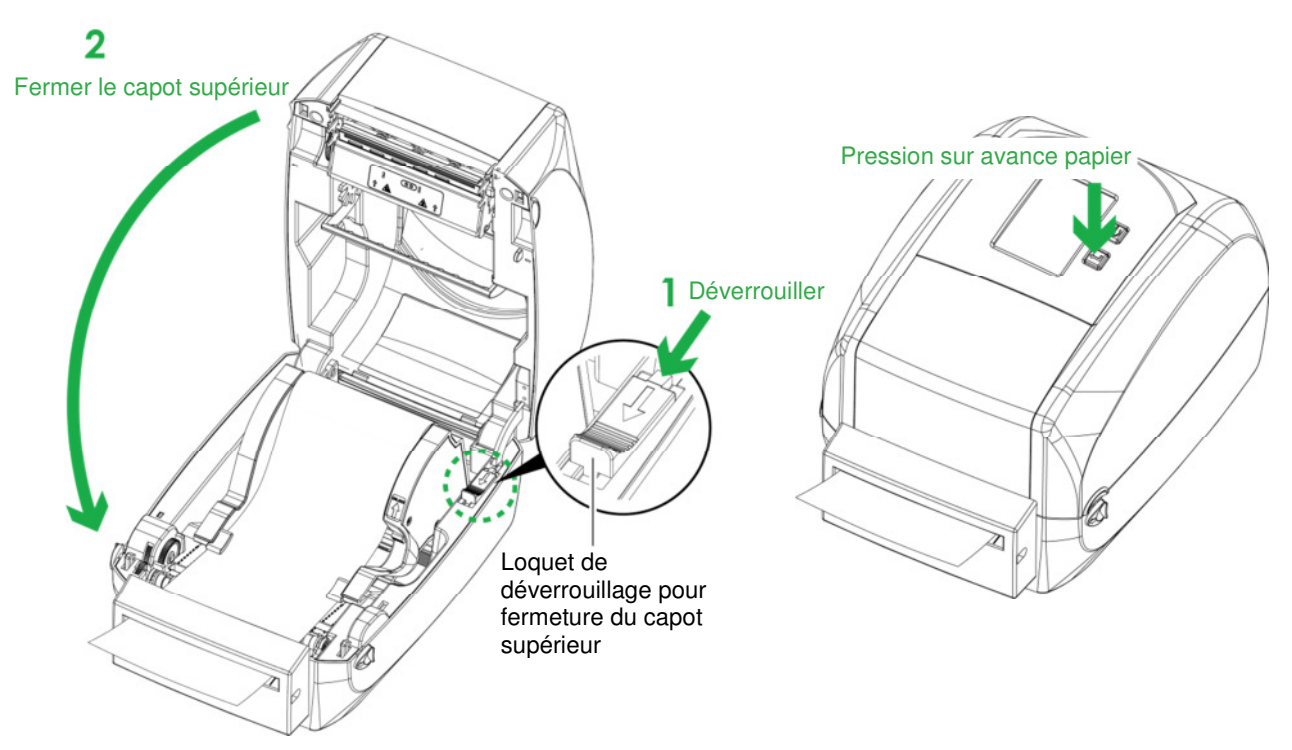

#### NOTE:

\* Nous déconseillons l'utilisation de rouleau d'étiquettes avec un enroulement intérieur.

\*\* Les étiquettes doivent avoir une hauteur d'au moins 33 mm. Lors de l'utilisation du massicot la position d'arrêt (^E) devrait être réglée à 33.

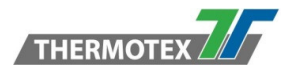

# 8 Entretien et réglage

# 8.1 Nettoyage de la tête d'impression

La saleté sur la tête d'impression ou le ruban peut entraîner une qualité d'impression inadéquate (impressions partielles sur l'étiquette). Le couvercle de l'imprimante doit donc être maintenu fermé dans la mesure du possible. Le fait d'éloigner la saleté et la poussière du papier ou des étiquettes garantit une bonne qualité d'impression et une durée de vie plus longue de la tête d'impression.

#### Etapes de nettoyage

- 1. Eteindre l'imprimante.
- 2. Ouvrir le capot supérieur.
- 3. Retirer le ruban de transfert thermique.

4. Pour retirer tout résidu d'étiquette ou de saleté de la tête d'impression (voir flèche verte), utiliser un chiffon doux non pelucheux imbibé d'alcool et nettoyer la tête d'impression.

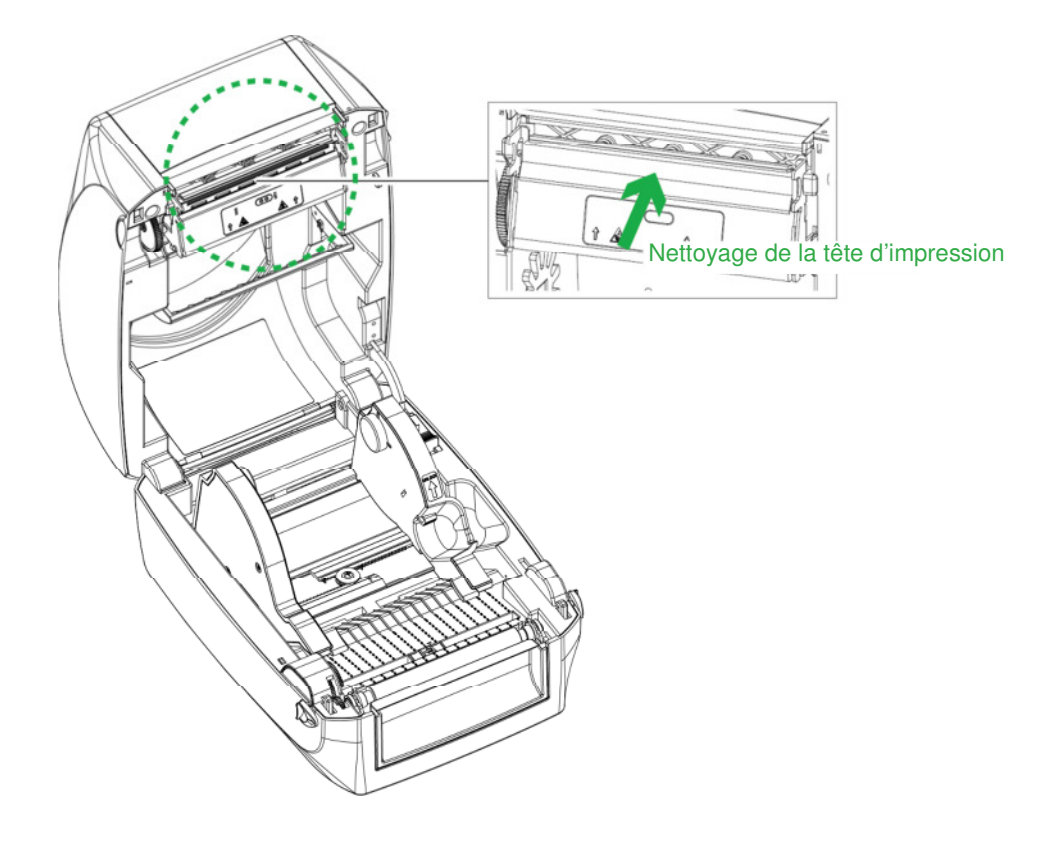

#### NOTE:

- \* Nous recommandons un nettoyage hebdomadaire de la tête d'impression.
- \*\* Ne jamais utiliser d'objet pointu ou dur pour le nettoyage de la tête d'impression!
- \*\*\* Éviter autant que possible de toucher la vitre protectrice de la tête d'impression à mains nues!

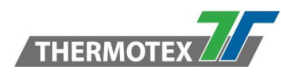

## 8.2 Dépannage

| Problème                                         | Solution                                                         |
|--------------------------------------------------|------------------------------------------------------------------|
| L'imprimante est branchée électriquement         | Vérifier l'alimentation électrique. (Voir paragraphe 5.4)        |
| mais l'écran LCD ne s'allume pas.                |                                                                  |
| L'écran LCD affiche un message d'erreur et       | Vérifier les paramètres de logiciel et/ou de pilote.             |
| l'impression est interrompue.                    | Voir tableau de messages d'erreur au paragraphe 6.8.             |
|                                                  | Vérifier le verrouillage du mécanisme d'impression. (Voir        |
|                                                  | paragraphe 4.5)                                                  |
| Les étiquettes sont entraînées mais aucune       | S'assurer du chargement du rouleau d'étiquettes, étiquettes à    |
| impression n'est réalisée.                       | déroulement extérieur, face imprimable vers le haut.             |
|                                                  | Sélectionner le bon pilote d'imprimante.                         |
|                                                  | Choisir un rouleau d'étiquettes adéquat et compatible au         |
|                                                  | mode d'impression.                                               |
| Bourrage papier lors de l'entraînement des       | Nettover le bourrage. Retirer toute étiquette pouvant être       |
| étiquettes.                                      | présente sur la tête d'impression et nettover cette dernière.    |
|                                                  | (Se référer au paragraphe 8.1)                                   |
| L'impression sur l'étiquette n'est que partielle | Vérifier si une étiquette ou du ruban est collé à la tête        |
|                                                  | d'impression                                                     |
|                                                  | Vérifier la présence d'erreurs dans le logiciel d'impression.    |
|                                                  | Vérifier le réglage correct de la position d'origine.            |
|                                                  | Vérifier que le ruban n'est pas froissé.                         |
|                                                  | Vérifier qu'il n'y a pas de problème d'alimentation électrique.  |
| L'impression présente des zones voilées ou       | Vérifier la présence de poussière ou de saleté sur la tête       |
| vides.                                           | d'impression.                                                    |
|                                                  | Utiliser la commande interne '~T' pour vérifier si la tête       |
|                                                  | d'impression est capable d'imprimer une étiquette entière.       |
|                                                  | Vérifier la qualité du consommable.                              |
| La position de l'impression n'est pas correcte   | Vérifier la présence de résidu d'étiquette ou de poussière       |
| p                                                | recouvrant le capteur d'étiquettes.                              |
|                                                  | Vérifier la compatibilité du consommable. Contacter votre        |
|                                                  | revendeur.                                                       |
|                                                  | Vérifier le réglage du guidage latéral.                          |
| Saut d'étiquettes durant l'impression.           | Vérifier le réglage de hauteur d'étiquette. Vérifier la présence |
|                                                  | de poussière recouvrant le capteur d'étiquettes.                 |
|                                                  | Initier un cycle d'auto-calibration. (Voir paragraphe 6.7)       |
| L'impression est floue.                          | Vérifier le réglage de contraste.                                |
|                                                  | Vérifier la présence de poussière ou de saleté sur la tête       |
|                                                  | d'impression.                                                    |
|                                                  | (Voir paragraphe 8.1)                                            |
| Le massicot ne coupe pas les étiquettes          | Vérifier l'alignement du guidage latéral.                        |
| perpendiculairement à l'entraînement des         |                                                                  |
| étiquettes.                                      |                                                                  |
| Le massicot ne coupe pas les étiquettes sur      | Vérifier que l'épaisseur d'étiquette soit au moins de 0,2 mm     |
| toute la largeur.                                |                                                                  |
| A l'utilisation du massicot, les étiquettes ne   | Vérifier si l'installation du massicot a été réalisée            |
| sont pas entraînées ni coupées correctement.     | correctement.                                                    |
|                                                  | Vérifier si le guidage papier fonctionne correctement.           |
| Le dispositif de décollement ne fonctionne pas   | Vérifier la présence de poussière sur le dispositif.             |
| correctement.                                    | Vérifier le positionnement correct du rouleau d'étiquettes.      |

# Pour toute question complémentaire, appeler notre hotline technique - Tel.: +49 781/9616-16, Fax: 00 49 781/9616-30, E-Mail: hotline@thermo-tex.de

Pour nos clients Suisse: Tel.: 00 41 61751/9100, Fax: 00 41 61751/9101, E-Mail: info@thermo-tex.ch

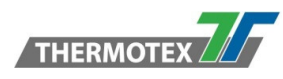

# 8.3 Caractéristiques des ports de communication

#### Description du brochage

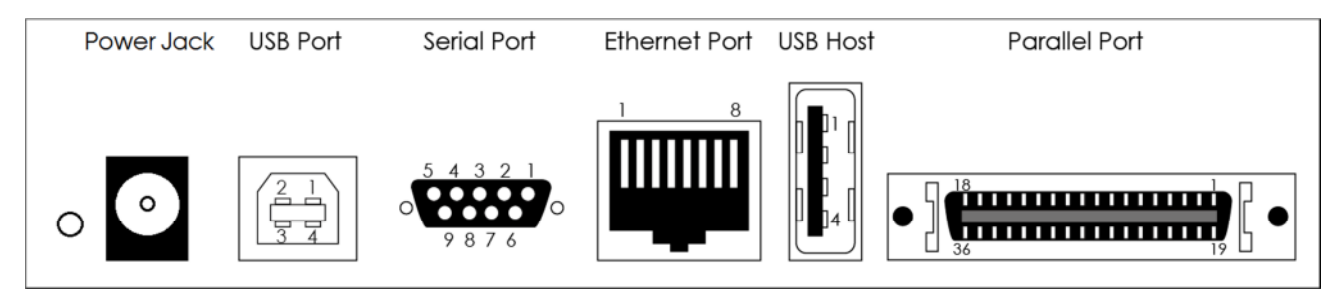

#### Port USB

| Type de connecteur : Type B |    |    |    |     |  |
|-----------------------------|----|----|----|-----|--|
| Pin NO.                     | 1  | 2  | 3  | 4   |  |
|                             | NC | D- | D+ | GND |  |

#### Port série

|                                                                                         | RS232 (9-pin vers 9-pin) |     |     |     |     |     |     |      |     |                       |
|-----------------------------------------------------------------------------------------|--------------------------|-----|-----|-----|-----|-----|-----|------|-----|-----------------------|
| Pin NO.         1         2         3         4         5         6         7         8 |                          |     |     |     |     |     | 9   | Туре |     |                       |
|                                                                                         | +5V, max<br>500mA        | TXD | RXD | N/C | GND | RTS | CTS | RTS  | N/C | Conne<br>cteur<br>DB9 |
|                                                                                         | -                        | RXD | TXD | DTR | GND | DSR | RTS | CTS  | RI  | Prise<br>DB9          |

Réglages d'usine: 9600 Bauds, pas de parité, 8 bits de données, 1 bit d'arrêt, XON/XOFF, Protocole RTS/CTS

#### Port Ethernet

| Type : RJ45 |     |     |     |    |    |     |    |    |
|-------------|-----|-----|-----|----|----|-----|----|----|
| Pin NO.     | 1   | 2   | 3   | 4  | 5  | 6   | 7  | 8  |
|             | TX+ | TX- | RX+ | NC | NC | RX- | NC | NC |

#### Port USB hôte

| Type de connecteur : Type A |      |    |    |     |  |
|-----------------------------|------|----|----|-----|--|
| Pin NO.                     | 1    | 2  | 3  | 4   |  |
|                             | VBUS | D- | D+ | GND |  |

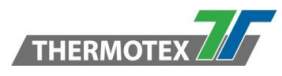

#### Port Parallèle

|         | Type : Centronics Femelle |             |       |        |            |       |       |       |       |       |       |       |
|---------|---------------------------|-------------|-------|--------|------------|-------|-------|-------|-------|-------|-------|-------|
| Pin NO. | 1                         | 2           | 3     | 4      | 5          | 6     | 7     | 8     | 9     | 10    | 11    | 12    |
|         | BUZY                      | SELECT      | ACK   | FAULTN | LPT<br>PER | DATA0 | DATA1 | DATA2 | DATA3 | DATA4 | DATA5 | DATA6 |
| Pin NO. | 13                        | 14          | 15    | 16     | 17         | 18    | 19    | 20    | 21    | 22    | 23    | 24    |
|         | DATA7                     | LPT<br>INTN | STROB | SELIN  | AUTO       | NC    | GND   | GND   | GND   | GND   | GND   | GND   |
| Pin NO. | 25                        | 26          | 27    | 28     | 29         | 30    | 31    | 32    | 33    | 34    | 35    | 36    |
|         | GND                       | GND         | GND   | GND    | GND        | GND   | GND   | GND   | GND   | GND   | GND   | 5V    |

#### NOTE:

\* Le port série ne peut délivrer une intensité supérieure à 500mA

# 9 Réglages Bluetooth

## 9.1 Etapes de réglages d'un clavier Bluetooth

Etape 1 Eteindre l'imprimante et déconnecter le bloc d'alimentation

#### Etape 2 Installer le module Bluetooth

Note : Procédure d'installation du module Bluetooth, se référer au manuel module Bluetooth.

**Etape 3** Une icône Bluetooth grise apparaît sur l'écran principal au démarrage de l'imprimante et indique que le module a été détecté par l'imprimante.

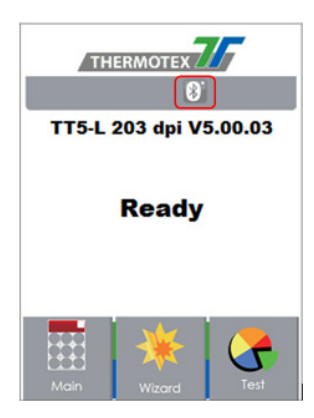

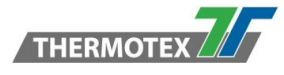

Activer le clavier Bluetooth pour le rendre détectable.

Etape 4 Allumer le clavier sur son côté gauche

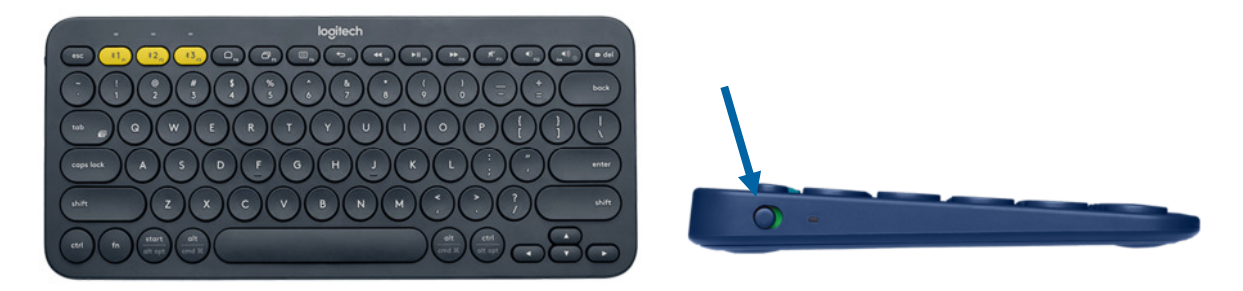

**Etape 5** Maintenir enfoncé le bouton F1 pendant 3 secondes => un clignotement rapide indique que le clavier entre en mode d'appairage.

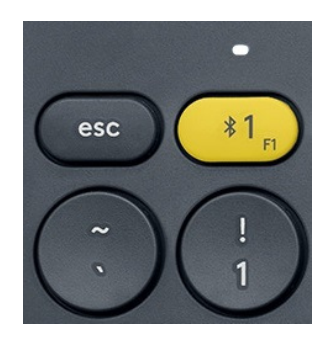

**Etape 6** Une lumière fixe pendant 5 secondes indique que l'appairage a fonctionné. Si elle clignote lentement recommencer l'étape précédente.

# 9.2 Etapes d'établissement de la connexion Bluetooth sur le panneau de commande

Etape 1 Allumer l'imprimante pour accéder à l'écran principal.

Etape 2 Sélectionner "Menu"

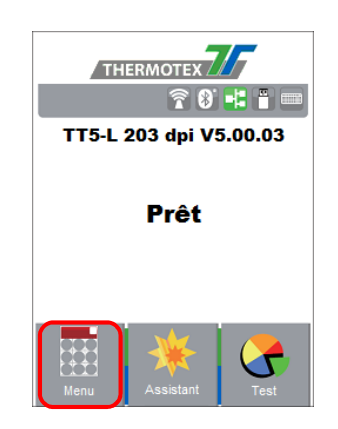

Etape 3 Sélectionner "Options et Interfaces"

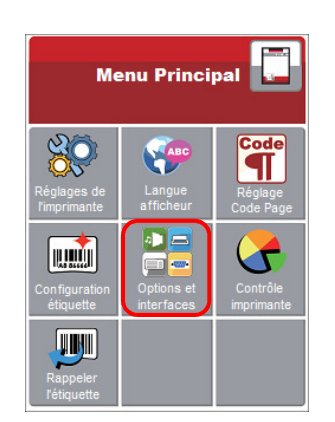

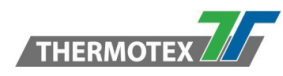

Etape 4 Sélectionner "Configuration Bluetooth" Etape 5 Positionner le "profil" sur "Mode HID" Et cliquer sur "Rechercher des périphériques"

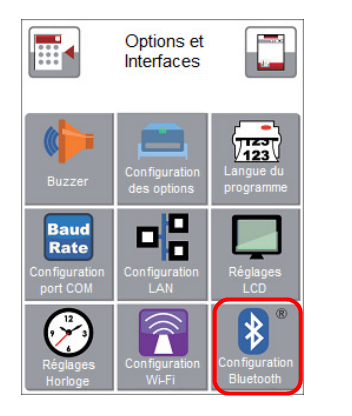

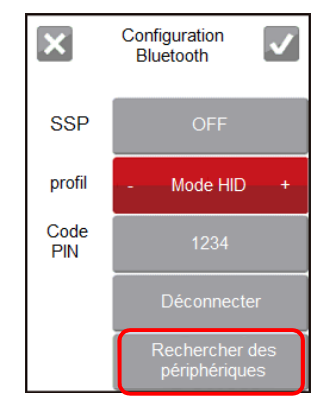

Etape 6 Pendant la détection du clavier Bluetooth l'écran va afficher "Attente". Lorsque la détection est effective l'écran affichera les informations du clavier Bluetooth détecté.

| THERMOTEX<br>3'<br>TT5-L 203 dpi V5.00.03<br>Attente | Rechercher des<br>périphériques Adresse MAC<br>001/001<br>34885D945CE2<br>Keyboard K380<br>Périphérique | TT5-L 203 dpi V5.00.03 |
|------------------------------------------------------|----------------------------------------------------------------------------------------------------|------------------------|
|                                                      |                                                                                                    |                        |

Etape 7 Cliquer sur "On" sur l'écran pour créer la connexion entre l'imprimante et le clavier Bluetooth. Lorsque l'écran affichera "Entrer le code PIN", saisir le code PIN à l'aide du clavier Bluetooth.

Note: Le "Code PIN" n'a pas besoin d'être saisi si le mode SPP a été activé sur l'imprimante et sur le périphérique Bluetooth.

Etape 8 Lorsque la connexion a été établie avec succès l'écran affiche automatiquement l'écran de configuration Bluetooth comme représenté ci-dessous. (La LED en haut à gauche du clavier Bluetooth reste allumée fixe pendant 5 secondes.) L'icône Bluetooth sur l'écran principal passe au bleu.

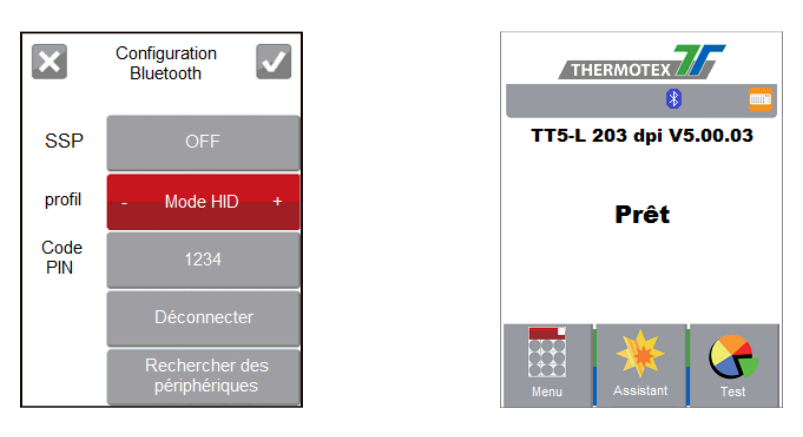

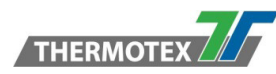

# 9.3 Introduction aux paramètres Bluetooth

|                                                                                                 | SSP                                | Le code PIN n'est pas requis lorsque le mécanisme<br>d'appairage simplifié (Secure Simple Pairing) est activé<br>dans l'imprimante et le périphérique.<br><b>Note :</b> Pour être autorisé à modifier ce paramètre,<br>sélectionner "Déconnector" afin de déconnector le                                                                                                    |
|-------------------------------------------------------------------------------------------------|------------------------------------|----------------------------------------------------------------------------------------------------|
|                                                                                                 |                                    | périphérique appairé.                                                                                                    |
| Configuration<br>Bluetooth<br>SSP OFF<br>profil - Mode HID +<br>Code<br>PIN 1234<br>Déconnecter | profil<br>Code PIN                 | Le profil peut être positionné soit en mode SPP soit en<br>mode HID<br>Mode SPP : pour établir une connexion avec un<br>ordinateur ou un smartphone.<br>Mode HID : pour établir une connexion avec un clavier ou<br>un lecteur code à barres Bluetooth.<br><b>Note :</b> Pour être autorisé à modifier ce paramètre,<br>sélectionner "Déconnecter" afin de déconnecter le<br>périphérique appairé<br>Code PIN de l'imprimante pour connexion Bluetooth.<br><b>Note :</b> Pour être autorisé à modifier ce paramètre, |
| périphériques                                                                                   |                                    | sélectionner "Déconnecter" afin de déconnecter le                                                                                                    |
|                                                                                                 | Déconnecter                        | Permet de désappairer un périphérique.                                                                                                    |
|                                                                                                 | Rechercher<br>des<br>périphériques | <ul> <li>Procède à une recherche de périphériques Blutooth à proximité.</li> <li>Affiche les informations des périphériques détectés <ol> <li>Ne supporte que le mode HID</li> <li>Affichage en anglais ou en chiffre uniquement</li> <li>Affichage maximum de 16 périphériques</li> <li>*L'appairage actuel si existant est déconnecté après création de la connexion avec succès.</li> </ol> </li> </ul>                                                                                                    |

# 10 Liste de pièces détachées

| Désignation                 | Numéro d'article THERMOTEX |
|-----------------------------|----------------------------|
| Tête d'impression 203 dpi   | 22711                      |
| Rouleau d'entraînement      | 22713                      |
| Dérouleur externe           | 18064                      |
| Dispositif de coupe rotatif | 22687                      |
| Set de nettoyage            | 50393                      |
| Câble USB type A/B          | 14224                      |
| Câble Ethernet 3m RJ45      | 14405                      |
| Guide support de ruban      | 22733                      |
| Mini clavier USB FR         | 18792                      |
| Bloc d'alimentation         | 22716                      |
| Câble d'alimentation        | 10400                      |